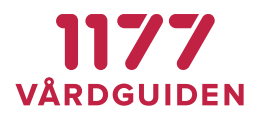

# Egen provhantering

# Bruksanvisning användare

Version 4.0

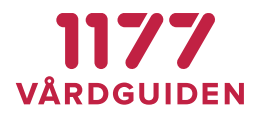

# Innehållsförteckning

| Introd | uktion                                                   | 4  |
|--------|----------------------------------------------------------|----|
| Dokur  | nentbeskrivning                                          | 4  |
| Grund  | läggande förutsättning                                   | 4  |
| 1. Al  | lmänt                                                    | 5  |
| 1.1.   | Autentisering                                            | 5  |
| 1.2.   | Inloggning Invånare                                      | 5  |
| 1.3.   | Inloggning vårdpersonal och administratör                | 5  |
| 1.4.   | Genvägar till övertagande behandlingsansvar              | 6  |
| 1.5.   | Aktivera hjälptexter                                     | 6  |
| 2. Su  | ipport                                                   | 7  |
| 2.1.   | Invånare                                                 | 7  |
| 2.2.   | Tekniska frågor                                          | 7  |
| 2.3.   | Vårdgivare                                               | 7  |
| 2.4.   | Administratörer                                          | 7  |
| 2.5.   | FAQ                                                      | 8  |
| 2.6.   | Varför skiljer sig giltighets-/utgångsdatumet åt ibland? | 8  |
| 3. In  | vånare                                                   | 9  |
| 3.1.   | Förutsättningar                                          | 9  |
| 3.2.   | Beställa erbjudande/provtagning                          | 9  |
| 3.3.   | Provtagning i andra län                                  | 15 |
| 3.4.   | Ta del av provsvar                                       | 16 |
| 3.5.   | Insikt för provsvar                                      | 17 |
| 3.6.   | Påminnelse vid ej läst provsvar                          | 18 |
| 3.7.   | Ta bort beställning och provsvar                         | 18 |
| 4. M   | oduler för vårdpersonal och laboratoriepersonal          | 19 |
| 4.1.   | Logga in                                                 | 19 |
| 4.2.   | Provtagning                                              | 20 |
| 4.3.   | Etiketter                                                | 25 |
| 4.4.   | Ordermottagning                                          | 27 |
| 4.5.   | Svarsregistrering                                        | 27 |

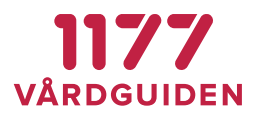

| 4.6.  | Arbetslista             | 32 |
|-------|-------------------------|----|
| 4.7.  | Behandlingsansvar       | 35 |
| 4.8.  | Smittspårning           | 36 |
| 4.9.  | Tilldela erbjudande     | 37 |
| 4.10. | Tilldelande erbjudanden | 40 |

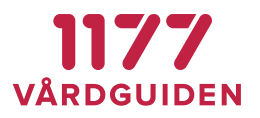

# Introduktion

Egen Provhantering är en e-tjänst som ger invånaren möjlighet att själv beställa vissa förutbestämda provtagningspaket. När en provtagning är utförd och proverna är analyserade får invånaren sina provresultat elektroniskt till Egen provhantering och kan ta del av dessa via 1177.se.

# Dokumentbeskrivning

Detta dokument är riktat till användare i form av invånare och vårdpersonal.

# Grundläggande förutsättning

För att använda Egen provhantering på en vårdenhet inom en region behöver regionen teckna avtal om att använda tjänsten samt genomföra integrationer med valda laboratoriedatasystem och eventuellt journalsystem.

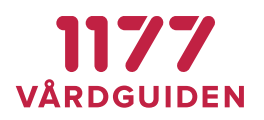

# 1. Allmänt

# 1.1. Autentisering

Hur man autentiserar sig mot Egen provhantering beror på vilken typ av användare man är och vilka funktioner man har rätt att använda.

| Roll                                                                                       | Autentisering | Behörighet                                                                                                    |
|--------------------------------------------------------------------------------------------|---------------|----------------------------------------------------------------------------------------------------|
| Invånare                                                                                   | BankID        | Ingen behörighetstilldelning krävs.                                                                                                    |
| Vårdpersonal som tilldelar invånare<br>erbjudande                                          | SITHS         | Ingen behörighetstilldelning krävs.<br>Kontroll sker mot nationella säkerhetstjänsten där<br>användaren ska ha minst ett tilldelat<br>medarbetaruppdrag. |
| Vårdpersonal som arbetar med<br>funktioner som presenterar<br>invånare/patientinformation. | SITHS         | Behörighetstilldelning krävs.<br>Kontroll sker mot nationella säkerhetstjänsten där<br>användaren ska ha minst ett tilldelat<br>medarbetaruppdrag.       |
| Enhets administratör                                                                       | SITHS         | Behörighetstilldelning krävs.                                                                                                    |
| Regional Administratör                                                                     | SITHS         | Behörighetstilldelning krävs.                                                                                                    |
| Operatör                                                                                   | SITHS         | Behörighetstilldelning krävs.                                                                                                    |
| Central Administratör                                                                      | SITHS         | Behörighetstilldelning krävs.                                                                                                    |

# 1.2. Inloggning Invånare

| Produktionsmiljö                                         | Acetanstestmiljö                                                | Kommentar                      |
|----------------------------------------------------------|-----------------------------------------------------------------|--------------------------------|
| www.1177.se                                              | https://at.e-tjanster.1177.se                                   |                                |
| eller                                                    |                                                                 |                                |
| Mobil-appen 1177 Vårdguiden                              |                                                                 |                                |
| https://pep.1177.se                                      | https://at-pep.1177.se                                          | Direkt till Egen provhantering |
| https://pep.1177.se/Offer/Details?off<br>erCatalogID=xxx | https://at-<br>pep.1177.se/Offer/Details?offer<br>CatalogID=xxx | Där xxx är erbjudandets ID     |

# 1.3. Inloggning vårdpersonal och administratör

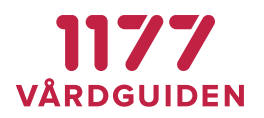

| Produktionsmiljö                                                         | Testmiljö                                                                         | Kommentar |
|--------------------------------------------------------------------------|-----------------------------------------------------------------------------------|-----------|
| https://professional.pep.1177.se<br>eller<br>https://personalpep.1177.se | https://professional.at-<br>pep.1177.se/<br>eller<br>http://personalpepqa.1177.se |           |

Kontrollera att du loggar in med ett giltigt HSA-certifikat:

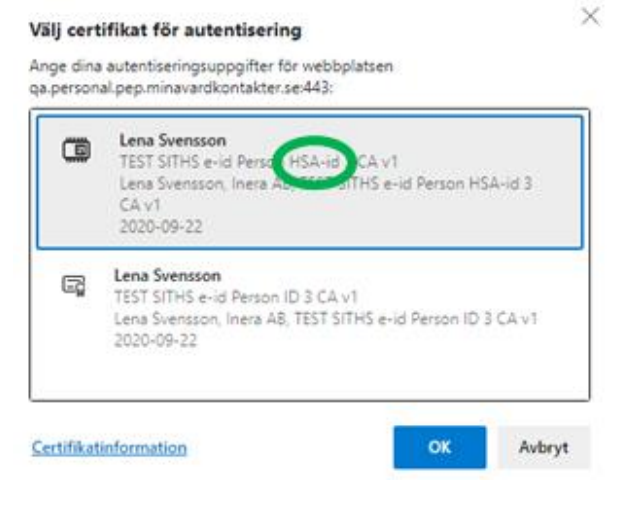

# 1.4. Genvägar till övertagande behandlingsansvar

Om man från andra tjänster vill djuplänka till registrering av övertagande behandlingsansvar finns en genväg för detta.

| Produktionsmiljö        | Testmiljö           | Kommentar |
|-------------------------|---------------------|-----------|
| https://pep.1177.se/rba | Saknas i testmiljön |           |

# 1.5. Aktivera hjälptexter

De flesta inmatningsfält i Egen provhanterings admin-modul har hjälptexter för den information som bör skrivas in i fältet. För att få tillgång till, eller slå av, klicka på <sup>2</sup> i menyraden.

Patientens Egen Provhantering QA ? e Test-Lena Svensson

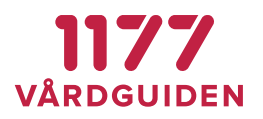

# 2. Support

# 2.1. Invånare

#### 2.1.1. Medicinska frågor

Om invånaren behöver hjälp med att använda tjänsten ska hen vända sig till den vårdgivare som informerat om tjänsten.

Invånaren ska alltid vända sig till sin vårdgivare för att få hjälp med att tolka provsvar och hur dessa kan påverka invånarens hälsa och behandling.

# 2.2. Tekniska frågor

Om invånaren har frågor om funktioner i Egen provhantering eller har tekniska problem med e-tjänsten, kan hen vända sig till 1177.se nationell support via supportformulär på Support 1177 Vårdguidens e-tjänster - Support 1177.

När man är på 1177s hemsida (<u>www.1177.se</u>) eller är inloggad i tjänsten så finns information om support och teknisk hjälp längst ner på sidan:

# 1177 Vårdguiden - tryggt om din hälsa och vård Läs om hälsa och sjukdomar och var du kan hitta vård. Logga in för att läsa din journal och göra dina vårdärenden. Ring telefonnummer 1177 för sjukvårdsrådgivning dygnet runt. > Lätt svenska > E-tjänster > Om oss 1177 Vårdguiden är en tjänst från Sveriges regioner. Vi finns alltid med dig när du vill må bättre. > Lätt svenska > Lätt svenska > Lätt svenska > Lätt svenska > Lätt svenska > Lätt svenska > Lätt svenska > Lögga in > Tillgänglighett

# 2.3. Vårdgivare

Vårdgivaren ska höra av sig till sin regionala förvaltningsorganisation.

# 2.4. Administratörer

Regionala administratörer ska höra av sig till nationell förvaltning.

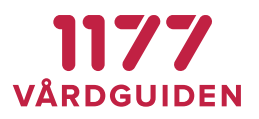

# 2.5. FAQ

Här samlar vi svar på några vanliga frågor

#### 2.5.1. Var och hur hämtas uppgifter om invånarens folkbokföringsuppgifter?

Invånarens folkbokföringsuppgifter hämtas från Ineras Personuppgiftstjänst Riv.Strategicresourcemanagement.Persons.Person.Schemas.v3.GetPersonsForProfileRespo nderInterface.

Uppgifterna sparas i en cache i 5 dagar (konfigurerbart av driftleverantör).

Om invånare loggar in i Egen provhantering och uppgifterna i cachen är gamla (>5 dagar) går Egen provhantering igen ut till nationella tjänsteplattformen och hämtar nya uppgifter samt uppdaterar cachen. Om Egen provhantering inte får svar från kontraktet (vilket kan hända ibland och syns då i loggarna) så används de uppgifterna i cachen ändå.

# 2.6. Varför skiljer sig giltighets-/utgångsdatumet åt ibland?

Hur många dagar en beställning ska vara giltig anges i erbjudandet. Den händelse som triggar att giltighetstiden börjar räknas ner är när en beställning får status **Hanterad**. Status på beställning sättas vid två olika tillfällen beroende på om man registrerar labsvar manuellt eller om man har ett helt elektroniskt flöde.

Vid manuellt beställnings- och svarsflöde får beställningen status **Hanterad** när man skriver ut etiketter och sätter beställningen som mottagen.

Vid elektroniskt beställnings- och svarsflöde sätts status **Hanterad** när en integrationsplattform hämtat beställningen och satt status till hanterad.

Detta gör att det datum som invånaren ser på beställningens processteg kan skilja sig ifrån det datum som skrivs ut på etiketten som finns på hemtestet. Det troliga är att datumet är det samma men i undantagsfall kan det hända att en region har valt att hämta sina beställningar någon dag senare än beställningen är gjord och etiketter är utskrivna.

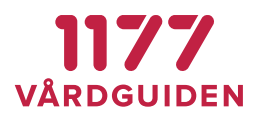

# 3. Invånare

Invånargränssnittet i Egen provhantering visas i och bygger på utseende och manér från 1177 Vårdguidens e-tjänster.

# 3.1. Förutsättningar

För att en invånare ska använda Egen provhantering behöver följande förutsättningar finnas:

- Att invånaren har ett konto på 1177 Vårdguidens e-tjänster (<u>www.1177.se</u>)
- Att invånaren har fått ett provtagningserbjudande tilldelat av en region eller en vårdgivare
- Att invånaren har en webbläsare som uppfyller 1177 Vårdguidens systemkrav för etjänster

# 3.2. Beställa erbjudande/provtagning

Egen provhantering visar de erbjudanden som en invånare fått tilldelad sig, antingen som ett personligt erbjudande från sin vårdgivare eller som allmänna erbjudande från den region invånaren är folkbokförd och som är tillgängliga utifrån invånarens ålder och kön.

Gå till www.1177.se, välj Region och Logga in:

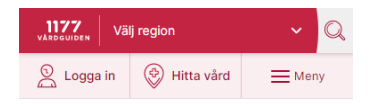

Välj e-legitimation för identifiering:

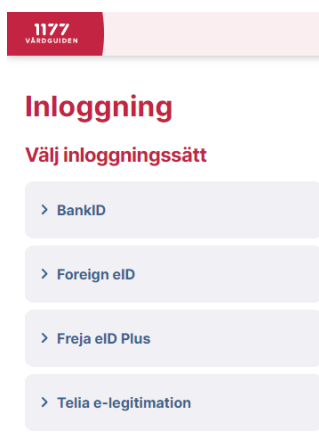

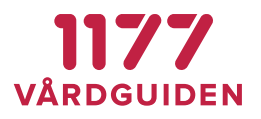

# Välj Egen provhantering från menyn eller skrolla ner till Egen provhantering

| 1177<br>VARDOUIDEN | 2                    |             | =  |  |
|--------------------|----------------------|-------------|----|--|
| Inställ            | ningar               | Logga       | ut |  |
| Start              |                      |             |    |  |
| Meddeland          | len                  |             |    |  |
| Bokade tid         | er                   |             |    |  |
| Egen provi         | nantering            |             |    |  |
| Stöd och b         | ehandling            |             |    |  |
| Övriga tjär        | ister                |             |    |  |
| Inkorg             | (i)                  |             |    |  |
| > <u>Se me</u>     | <u>ddelanden</u>     |             |    |  |
| Bokad              | e tider (            | )           |    |  |
| > Se bol           | ade tider            |             |    |  |
| Egenp              | provhant             | ering (i)   |    |  |
| > <u>Bestäl</u>    | <u>l provtagning</u> | och se svar |    |  |

#### Välj Ny beställning och sedan det erbjudande som ska beställas

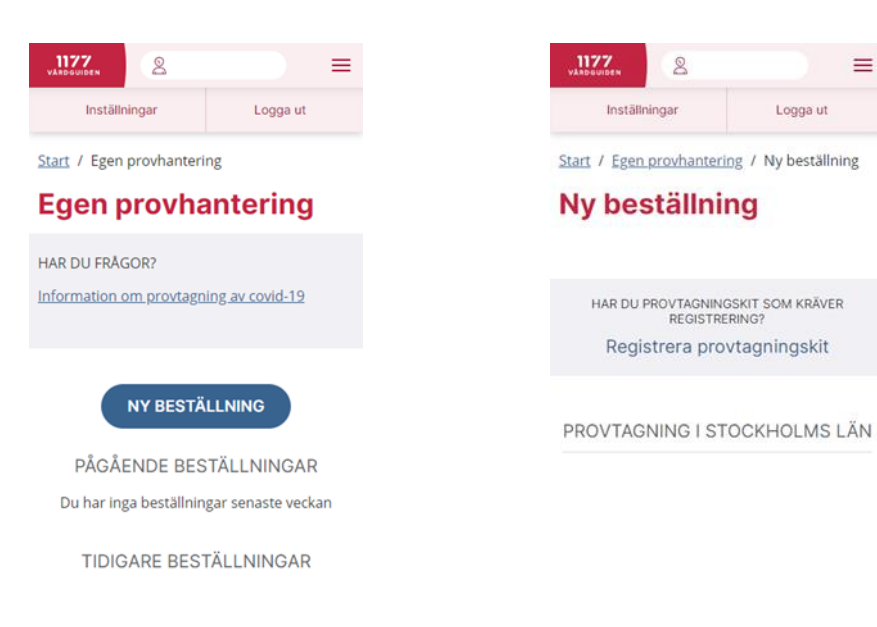

1177 Vårdguiden | Besök: Tjärhovsgatan 21 B | Box 17703, 118 93 Stockholm Tfn 0771-25 10 10 | www.1177.se | Organisationsnr 556559-4230

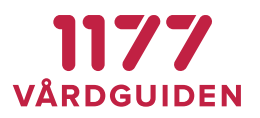

Innan ett erbjudande beställs kan invånaren ta del av den instruktion som beskriver när just detta erbjudande ska användas.

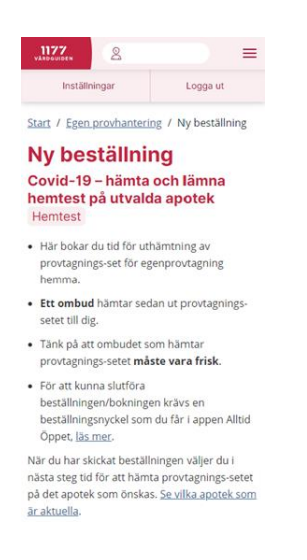

Välj **Nästa** och fyll i efterfrågade uppgifter som kontaktuppgift, leveransadress, beställningsnyckel, provtagningsdatum, provtagningstid mm och välj **Slutför beställningen** 

| <b>Kontaktuppgifter</b><br>Ange ett telefonnummer som vårdpersonal kan<br>nå dig på.        |
|---------------------------------------------------------------------------------------------|
| Mobilnummer<br>070-123 45 67                                                                |
|                                                                                             |
| Beställningsnyckel<br>För att beställa krävs att du anger en korrekt<br>beställningsnyckel. |
| Beställningsnyckel<br>BEstÄLInINgsNYckEL                                                    |
|                                                                                             |
| SLUTFÖR BESTÄLLNINGEN                                                                       |
| TILLBAKA                                                                                    |

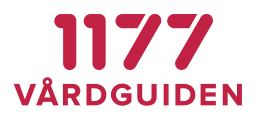

När beställningen är gjord ges information om hur det valda provtagningserbjudande ska provtas. Invånaren beställer tid för provtagning, få reda på platser att provtas sig på eller hämta provtagningskit för hemprovtagning mm.

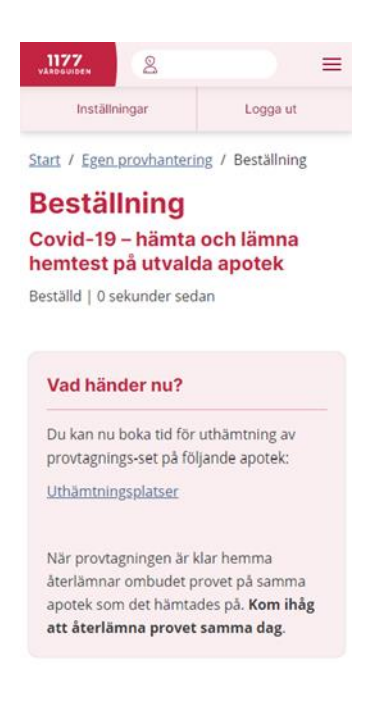

# 3.2.1. Egenregistrerade provtagning

Egenregistrerade provtagningskit är en form av hemtester. Dessa är opersonliga, dvs inte i förväg märkta med personnummer. Dessa behöver därför kopplas ihop med invånaren vid provtagning. Provtagningskit kan beställas via Egen Provhantering och levereras eller postas hem till invånaren. Andra kan hämtas på apotek eller delas ut på arbetsplats eller skola.

Provtagning sker enligt medföljande instruktion i provtagningskitet.

Provtagningskitsnumret ska registreras med invånarens personnummer genom att logga in i EP. Det kan se olika ut beroende på vilken beställning som gjorts.

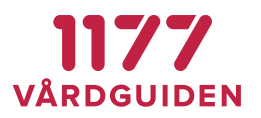

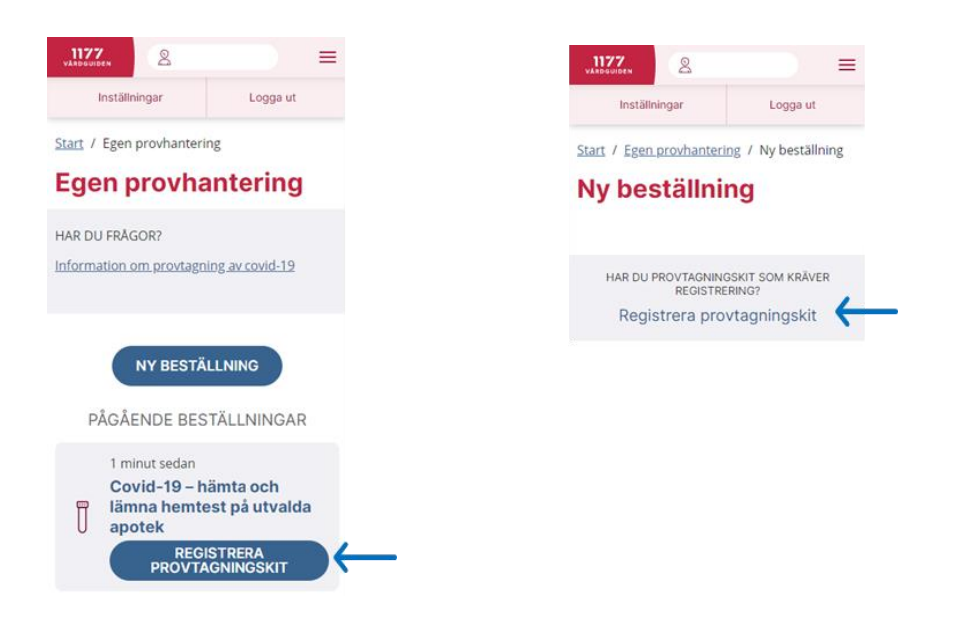

#### 1.1.1. Boka tid för provtagning

Vissa erbjudanden kräver bokning av tid för provtagning. Invånaren kan då som en del i beställningsprocessen välja provtagningsplats och tid som hen vill boka. Bokningen av tid utförs samtidigt som beställningen slutförs.

| Institutinger Logge ut                                                                                                    | Välj utlämningsställe                                            | ×                    | < Utlämn  | ingsställe Väl                              | tid                                                | ×                        |
|----------------------------------------------------------------------------------------------------|------------------------------------------------------------------|----------------------|-----------|---------------------------------------------|----------------------------------------------------|--------------------------|
| Start / Egen.proxhantering / Ny bestallning                                                                                                    | Vālj utlāmningsställe du vill boka 🔲 Sorte<br>på.                | ra på avstånd        | Laborato  | iet Liljeholmens \<br>Lijeholmstorget 3, St | C Unilabs Labo<br>ockholm C <mark>. Visa på</mark> | pratoriemedicin<br>karta |
| Ny beställning<br>Alternativ 2 - Opersonligt testkit som invånaren<br>beställer och därefter hämtar själv. Hemtest                                                                                       | Sok i liston                                                     |                      |           | < 2021-0                                    | 19-15 📋                                            | >                        |
| Hemprovtagning Covid-19                                                                                                    | Laboratoriet Liljeholmens VC Unilabs                             | 10:20                | Provtagni | ngsrum Liljeholm                            | en                                                 |                          |
| Lorem losum dolor sit amet, consectetur adipliscing elit. Aliquam at<br>portititor sem. Aliquam erat volutpat. Donec piacerat nisi magna, et<br>aucibus arcu condimentum sed.Lorem ipsum dolor sit amet. | Laboratoriemedicin<br>Liljeholmstorget 3. Stockholm              | Nasta od             | 10:20     | 10:40                                       | 11:00                                              | 11:20                    |
| nneeteeur aalaissing eiit. Aliquam at porttoor sem. Aliquam erat<br>alutpat. Donec placerat nisl magna, et faucibus arcu condimentum<br>ed.                                                              | Covid-19 Laboratoriet                                            | 12:00<br>Nasta tid   | 11:40     | 12:00                                       | 12:20                                              | 12:40                    |
| igående produkter<br>HrSARS-C0V-2 RNA                                                                                                    | Laboratoriet Storgatan Unilabs                                   | Inga                 | 13:00     | 13:20                                       | 13:40                                              | 14:00                    |
| rovsvar skickas även till<br>svid-19 mottagningen                                                                                                    | Laboratoriemedicin<br>Storgatan 13. Stockholm                    | lediga tider         | 14:20     | 14:40                                       | 15:00                                              | 15:20                    |
| wändning<br>i har använt detta erbjudande 31 gånger, senast 2021-09-15.                                                                                                    | Unilabs Rinkeby närlaboratorium                                  | Inga<br>Jediga tider | 15:40     | 16:00                                       | 16:20                                              | 18:40                    |
| dsbokning                                                                                                    | Skar bygrand 3, renkeby, spanga                                  |                      | 18:20     | 18:40                                       | 19:00                                              | 19:20                    |
| VÄLJ TID & PLATS                                                                                                    |                                                                  |                      | 19:40     | 20:00                                       | 20:20                                              | 20:40                    |
|                                                                                                    | Tidsbokning<br>Väli tid och plats för att hämta provtagningskit. |                      | 21:00     | 21:20                                       | 21:40                                              |                          |
|                                                                                                    |                                                                  |                      |           |                                             |                                                    |                          |
| SLUTFÖR BESTÄLLNINGEN                                                                                                    | VÄLJ TID & PLATS                                                 |                      |           | VÄLJ TI                                     | D & PLATS                                          |                          |
| TILLBAKA                                                                                                    |                                                                  |                      | *         |                                             |                                                    |                          |
|                                                                                                    |                                                                  |                      |           |                                             |                                                    |                          |
|                                                                                                    | SLUTFÖR BESTÄLLNINGE                                             | N                    |           |                                             |                                                    |                          |
|                                                                                                    | TILLBAKA                                                         |                      | (         | TIL                                         | LBAKA                                              |                          |

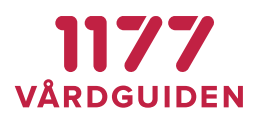

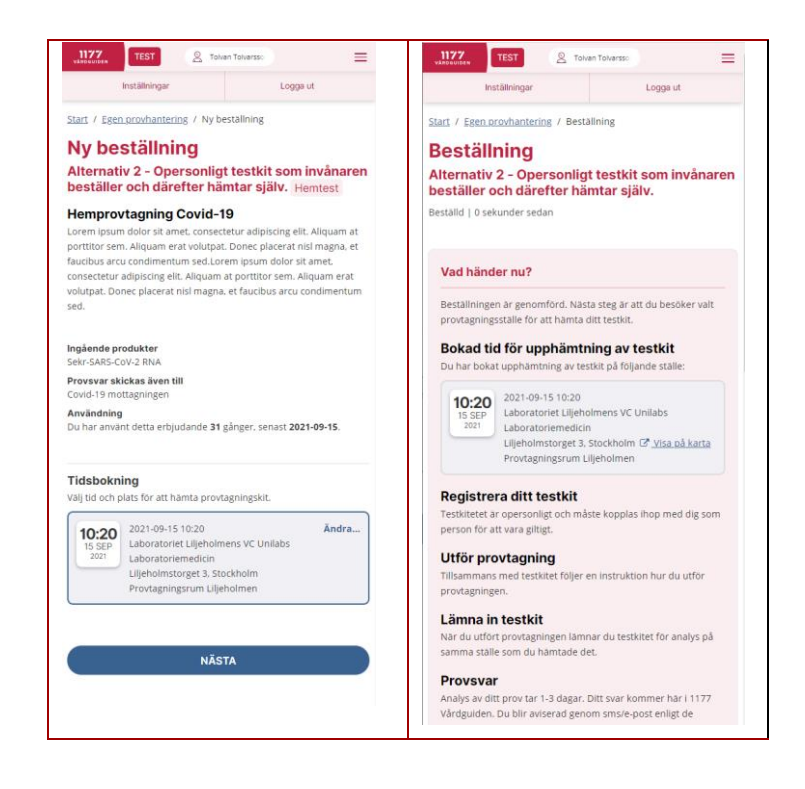

# 3.2.2. Ångra beställning

Om invånaren råkat välja fel beställning så går det att ångra beställningen fram tills provtagningen är utförd eller tills hemleverans av provtagningskit är påbörjad. Välj den felaktiga beställningen och skrolla ner till **Ångra beställning**.

Om bokning av provtagningstid gjordes som ett steg i beställningsprocessen avbokas tiden när beställningen ångras. Beställningar med en passerad provtagningstid kan inte ångras.

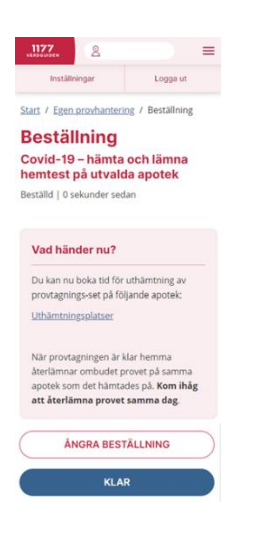

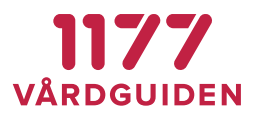

# 3.3. Provtagning i andra län

En region kan också erbjuda provtagning till **alla** invånare i Sverige. Dessa erbjudanden kan användas av invånare som blir sjuka när de är på besök i länet. Dessa erbjudanden visas genom att skrolla ner under **Ny beställning** och välj **Visa provtagning i andra län.** 

| 77 Q                           | ) =                      | Diabetes<br>Årskontroll diabetes                          |   |
|--------------------------------|--------------------------|-----------------------------------------------------------|---|
| Inställningar                  | Logga ut                 | Klamydia/Gonorré<br>Klamydia gonorré hemtest (demo)       | н |
| / Egen provhanteri             | ng / Ny beställning      | Klamydia/Gonorré<br>Klamydia hemtest (manuellt svar)      | н |
| Destainin                      | iig                      | HALLANDS LÄN                                              |   |
| HAR DU PROVTAGNING<br>REGISTRE | SKIT SOM KRÄVER<br>RING? | Namydia/Gonorré<br>Klamydia Gonorré hemtest Man (Halland) | H |
| Registrera prov                | vtagningskit             | VÄSTRA GÖTALANDS LÄN                                      |   |
| OVTAGNING I ST                 | OCKHOLMS LÄN             | Covid-19<br>Covid-19 VGR                                  |   |
|                                |                          | Klamydia/Gonorré<br>Klamydia hemtest VGR                  | н |
|                                |                          | ÖSTERGÖTLANDS LÄN                                         |   |
| VISA PROVTAGN<br>LÄN           |                          | Cancer<br>Integrationstesterbjudande                      |   |
|                                |                          | Diabetes<br>Diabetesrisktest                              |   |

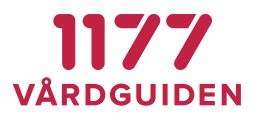

# 3.4. Ta del av provsvar

När laboratoriet har analyserat provet och provsvar finns tillgängligt så skickas an avisering om detta till 1177 Inkorg. För att bli aviserad, via sms eller mejl, behöver invånaren registrera mobilnummer och eller mailadress under inställningar i 1177 e-tjänster. Om detta glömts, eller om invånaren inte vill göra det, får invånaren själv logga in på <u>www.1177.se</u> för att se om det kommit något svar. Hur lång tid det tar för ett prov att analyseras beror på vilken typ av prov det rör sig om eller tillfällig belastning på laboratoriet.

Samtidigt som invånaren får svar på sin provtagning får även vården svar till sina system. Detta gör att vårdpersonal samtidigt kan ta del av svaret i sina system.

I listorna för **Pågående beställningar** och **Tidigare beställningar** visas provsvar och status för pågående, ännu obesvarade, beställningar.

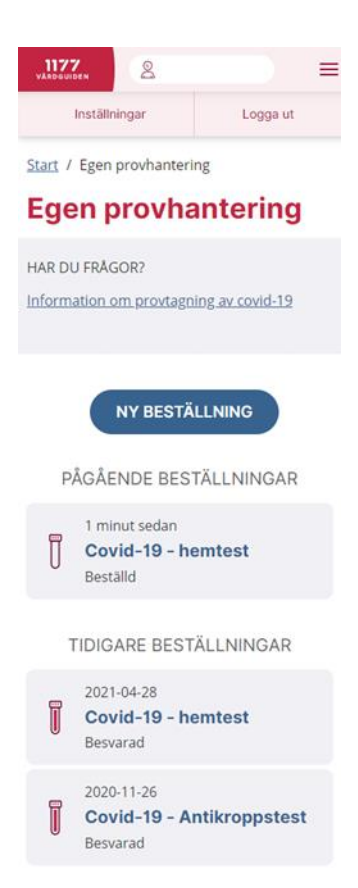

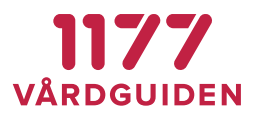

# 3.5. Insikt för provsvar

Vissa provsvar kommer med en tolkning av provsvaret: **Positivt**, **Negativt**, **Tekniskt fel** eller **Svar**.

Har invånaren frågor om hur ett laboratoriesvar tolkas får hen kontakta sin vårdgivare. Olika provsvar kan se olika ut beroende på vilket laboratorium som har analyserat provet. De kan också analysera prover med olika metoder vilket gör att analysnamn och referensvärden kan skilja sig åt om invånaren går till olika provtagningsställen.

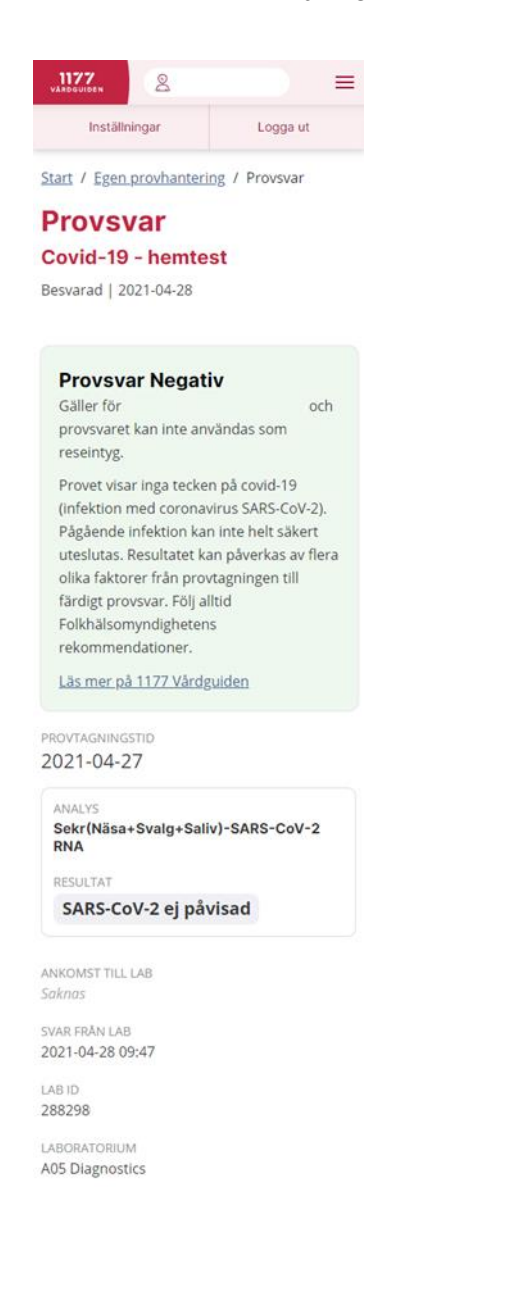

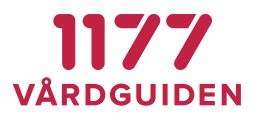

# 3.6. Påminnelse vid ej läst provsvar

Om invånaren får en avisering om ett meddelande i 1177 Inkorg och inte loggar in och läser detta inom tre dagar så skickas en påminnelse till 1177 Inkorg.

# 3.7. Ta bort beställning och provsvar

Invånaren kan välja att ta bort ett provsvar och dess beställning från Egen provhantering. OBS! Denna åtgärd raderar information och kan inte ångras.

Skrolla längst ner i provsvaret och klicka på + efter Övrigt.

| Beställningsdetaljer                                                                      | Ð |
|-------------------------------------------------------------------------------------------|---|
| Om erbjudandet                                                                            | Ð |
| Övrigt<br>Tekniska filer<br>Visa klientens beställning och svarsdata<br>Visa labsvarsdata | • |
| Radera<br>Radera_permanent                                                                |   |

Läs informationstexten, bekräfta borttagningen genom att ange ditt **personnummer** och välj **Ta bort**.

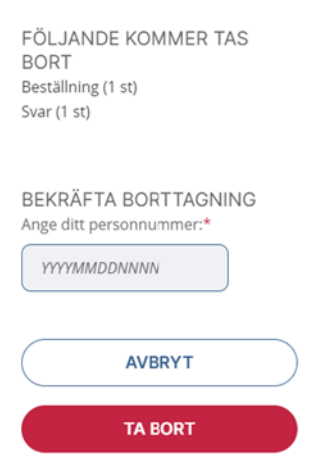

Provsvaret kommer fortfarande att finnas tillgängligt i vårdens system.

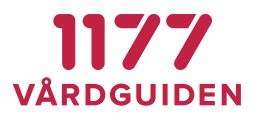

# 4. Moduler för vårdpersonal och laboratoriepersonal

Egen provhantering består av flera moduler som underlättar arbetet för vårdpersonal med olika moment vid provhantering.

# 4.1. Logga in

Välj HSA-certifikat du vill logga in med

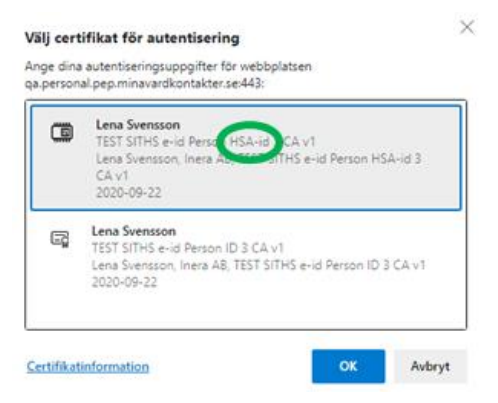

I admin-gränssnitt väljs vilken modul som ska användas. Eftersom vårdpersonalen kommer åt patientuppgifter (känsliga personuppgifter) så krävs giltigt SITHS-certifikat och medarbetaruppdrag *Vård och behandling* vid start av respektive modul. Undantaget Behandlingsansvar som enbart kräver STIHS-kort.

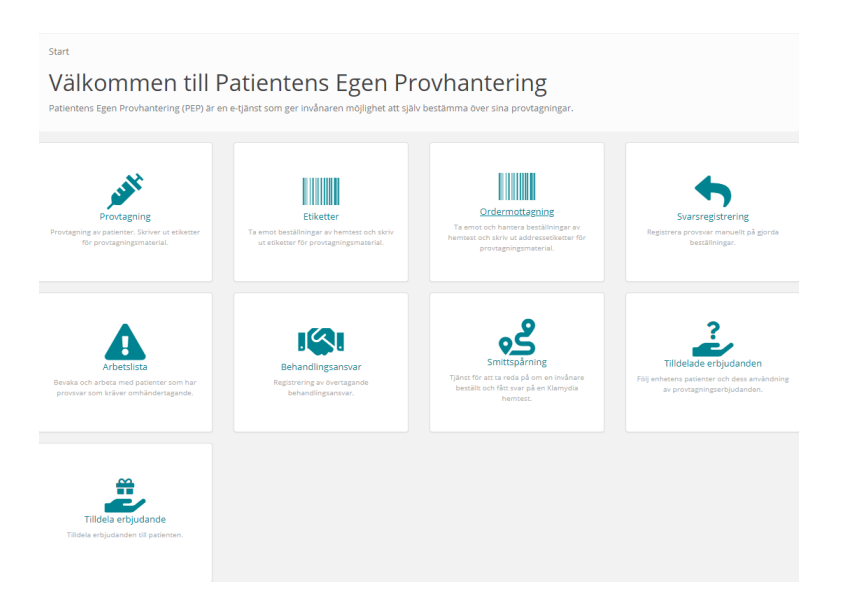

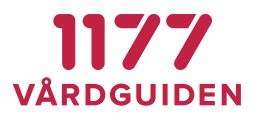

# 4.2. Provtagning

Provtagning är en modul som används av vårdpersonal för att söka fram en invånares beställning för att utföra provtagning. I modulen anger man provtagningstid och skriver ut etiketter för märkning av provmaterial.

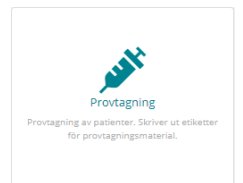

Modulen kan användas som ett "lättviktsalternativ" till en fullskalig integration med ett provtagningssystem. Modulen består av 3 flikar:

- Sök beställning Sök på personnummer för att få upp invånarens beställningar som kan provtas.
- Bokade tider Lista med dagens bokade tider. (När invånaren bokar tid för provtagning)
- Utskrivna Historik på alla unika provtagna beställningar på detta provtagningsställe
- Utskriftslogg Logg över utskrifter av beställningar på denna provtagningsenhet (samma beställning kan förekomma flera gånger)

| PIO       | vtagnin                              | g                                                                                                 |                                                                                                    |                                                                                                    |     | Skrivare:                                                                                                    | ₽ 192.168.1.8:9100 |
|-----------|--------------------------------------|---------------------------------------------------------------------------------------------------|----------------------------------------------------------------------------------------------------|----------------------------------------------------------------------------------------------------|-----|----------------------------------------------------------------------------------------------------|--------------------|
| Sök       | beställning                          | Bokade tider Utskri                                                                               | vna Utskriftslogg                                                                                                |                                                                                                    |     |                                                                                                    |                    |
|           |                                      | Sök                                                                                               |                                                                                                    |                                                                                                    |     |                                                                                                    |                    |
| Pe<br>1   | rsonnummer<br>9121212                | Namn<br>-1212 Tolvan                                                                              | Tolvarsson                                                                                                    | <sup>Kön</sup><br>Man                                                                                                    |     |                                                                                                    |                    |
|           | Order ID 🕼                           | Beställningsdatum 🗍                                                                               | Bokad tid                                                                                                    | Beställning                                                                                                    | I†. | Svarsmottagare                                                                                                    | 14                 |
| •         |                                      |                                                                                                   |                                                                                                    |                                                                                                    |     | 8                                                                                                    |                    |
|           | 1314                                 | 2021-09-14 16:34                                                                                  | Idag 12:00                                                                                                    | Covid-19 Provtagning med BOKNING (JONAS)                                                                                                    |     | Covid-19 mottagningen Jonas                                                                                                    |                    |
| •         | 1314<br>1312                         | 2021-09-14 16:34<br>2021-09-14 16:25                                                              | Idag 12:00                                                                                                    | Covid-19 Provtagning med BOKNING (JONAS)<br>Covid-19 Provtagning med BOKNING (JONAS)                                                                                                    |     | Covid-19 mottagningen Jonas<br>Covid-19 mottagningen Jonas                                                                                        |                    |
| •         | 1314<br>1312<br>1303                 | 2021-09-14 16:34<br>2021-09-14 16:25<br>2021-09-13 11:51                                          | Idag 12:00<br>Idag 12:00<br>2021-09-13 13:00                                                                     | Covid-19 Provtagning med BOKNING (JONAS)<br>Covid-19 Provtagning med BOKNING (JONAS)<br>Covid-19 Provtagning med BOKNING (JONAS)                                                                            |     | Covid-19 mottagningen Jonas<br>Covid-19 mottagningen Jonas<br>Covid-19 mottagningen Jonas                                                         |                    |
| •         | 1314<br>1312<br>1303<br>1302         | 2021-09-14 16:34           2021-09-14 16:25           2021-09-13 11:51           2021-09-13 11:50 | Idag 12:00<br>Idag 12:00<br>2021-09-13 13:00<br>2021-09-13 13:00                                                 | Covid-19 Provtagning med BOKNING (JONAS)<br>Covid-19 Provtagning med BOKNING (JONAS)<br>Covid-19 Provtagning med BOKNING (JONAS)<br>Covid-19 Provtagning med BOKNING (JONAS)                                |     | Covid-19 mottagningen Jonas<br>Covid-19 mottagningen Jonas<br>Covid-19 mottagningen Jonas<br>Covid-19 mottagningen Jonas                          |                    |
| • • • • • | 1314<br>1312<br>1303<br>1302<br>1301 | 2021-09-14 16:34<br>2021-09-14 16:25<br>2021-09-13 11:51<br>2021-09-13 11:50<br>2021-09-07 14:59  | Idag 12:00           Idag 12:00           2021-09-13 13:00           2021-09-13 13:00           2021-09-07 17:40 | Covid-19 Provtagning med BOKNING (JONAS)<br>Covid-19 Provtagning med BOKNING (JONAS)<br>Covid-19 Provtagning med BOKNING (JONAS)<br>Covid-19 Provtagning med BOKNING (JONAS)<br>Covid-19 Provtagning på lab |     | Covid-19 mottagningen Jonas<br>Covid-19 mottagningen Jonas<br>Covid-19 mottagningen Jonas<br>Covid-19 mottagningen Jonas<br>Covid-19 mottagningen |                    |

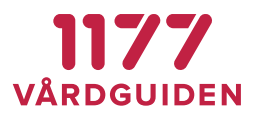

#### 4.2.1. Val av laboratorium

En provtagningsenhet kan ha en eller flera samtidiga laboratorier som den utför provtagning åt. Om en provtagningsenhet utför provtagning åt har fler än ett laboratorium behöver provtagaren välja vilket laboratorium som beställningen ska öppnas som. När en beställning har blivit provtagen kan laboratorium ej ändras.

| Patientens Egen Provhantering                       | QA-miljö                                                                           | . 0 |                          |
|-----------------------------------------------------|------------------------------------------------------------------------------------|-----|--------------------------|
| Provtagning                                         | Välj laboratorium ×                                                                |     | Direct illeiner origen b |
| Sök beställning Utskrivna Utskr<br>Personnummer Sök | Testlab (Omniq) SE2321000016-AHGN<br>Klinisk mikrobiologi Kalmar SE2321000073-482P |     |                          |
| Personnummer Namn<br>191212121212 Tolvar            | n Tolvarsson Man                                                                   |     |                          |

# 4.2.2. Provtagning

Vid val av beställning översätts de nationella produktkoderna till laboratoriets mappade koder. Provtagningstid behöver fyllas i och kan inte var i framtiden. Utskrift av etiketter sker enligt en utskriftsmall som det valda laboratoriet har bestämt. Efter att etiketten skrivits ut kan provtagningsdatum inte ändras. Beställningen finns nu tillgänglig för en integrationsplattform att hämta.

| Provtagning av beställ                      | ning                                         | Skrivare: 🔒 192.100.10.12:9100           |
|---------------------------------------------|----------------------------------------------|------------------------------------------|
| Sök beställning Utskrivna Utskri            | ftslogg Beställning                          |                                          |
| Beställning                                 |                                              |                                          |
| Personnummer Namn<br>19601124-2820 TestF    | <sup>Kon</sup><br>Person1 Kalmar Kvinna [♣■] | Bestalid 2020-06-25 15:23<br>Provtagen - |
| RID Order ID<br>- 1679                      |                                              | Etikettutskrift -<br>Mottagen -          |
| Erbjudande<br>Provtagning covid-19 med hjäl | p av vårdpersonal - Löttorps hälsocentral    |                                          |
| Provtagning                                 |                                              |                                          |
| Svarsmottagare Provtagning                  | g Covid-19 Kalmar 5E2321000073-T18D          |                                          |
| Laboratorium Covid-test H                   | Calmar län SE2321000073-T18L                 |                                          |
| Produkter NPU59106                          | Sekr-SARS-CoV-2 RNA                          |                                          |
| Provtagningsdatum 2020-06-2                 | 26 17:37 🛍 Idag                              |                                          |
|                                             | Skriv ut Avbryt                              |                                          |

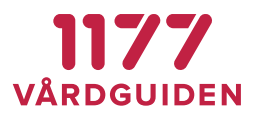

#### 4.2.3. Beställningar från andra län

I modulen presenteras invånarens samtliga beställningar som ännu inte är provtagna. Om invånare är folkbokförd i ett annat län kan du som provtagare se alla beställningar som avser erbjudanden från andra län.

| 516        | 2018-09-26 11:05 | Diabetesrisktest                                                                       | Husläkarmottagning Stockholms<br>Sjukhem | Anvarig Läkare    |
|------------|------------------|----------------------------------------------------------------------------------------|------------------------------------------|-------------------|
| • 517      | 2018-09-26 11:05 | Diabetesrisktest                                                                       | Husläkarmottagning Stockholms<br>Sjukhem | Anvarig Läkare    |
| • 515      | 2018-09-26 10:55 | Diabetesrisktest                                                                       | Husläkarmottagning Stockholms<br>Sjukhem | Anvarig Läkare    |
| • 260      | 2017-10-06 10:41 | Långtidssockerprov HbA1c diabetes                                                      | Testenhet 6 SLL                          | Martin Williamson |
| Övriga län |                  |                                                                                        |                                          |                   |
| • 1651     | 2020-06-25 10:54 | Provtagning för vård- och omsorgspersonal med symtom för<br>covid-19 (PCR) Orebro Ian  | Digital mottagning Örebro                |                   |
| • 1561     | 2020-06-17 09:23 | Halland: Självprovtagning covid-19 Hallands län                                        | Pandemimottagningen Halland              | Ansvarig          |
| • 1371     | 2020-06-03 10:25 | Egenprovtagning Covid-19 för vård- och omsorgspersonal<br>(Sörmland) Sodermanlands lan | Infektionskliniken Sörmland              | Dan Hegewald      |
| • 1368     | 2020-06-02 18:12 | Egenprovtagning Covid-19 för vård- och omsorgspersonal<br>(Sörmland) Sodermanlands Ian | Infektionskliniken Sörmland              | Dan Hegewald      |
| • 1337     | 2020-05-18 10:25 | Provtagning Covid-19 Södermanlands län                                                 | Infektionskliniken Sörmland              | TBD               |
| • 1335     | 2020-05-18 09:29 | Provtagning Covid-19 Södermanlands län                                                 | A23 Lab AB                               | TBD               |
| • 1336     | 2020-05-18 09:29 | Provtagning Covid-19 Södermanlands län                                                 | A23 Lab AB                               | TBD               |

Om det väljs att utföra provtagning på en beställning som skapats från ett erbjudande i ett annat län, erhålls information om detta även när beställningen öppnats.

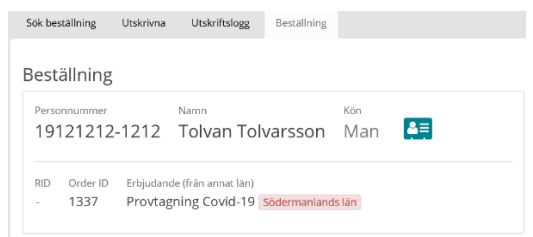

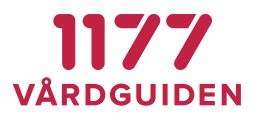

#### 4.2.4. Kontroll av uppgifter i beställningen

När en beställning öppnats, av ett utförande laboratorium, sker två grundläggande kontroller:

- att mottagande laboratorium kan utföra samtliga produkter i beställningen
- att svarsmottagaren är en enhet som laboratoriet har som kund och kan skicka svar till

Om något eller båda dessa kriterier inte uppfylls erhålls ett felmeddelande.

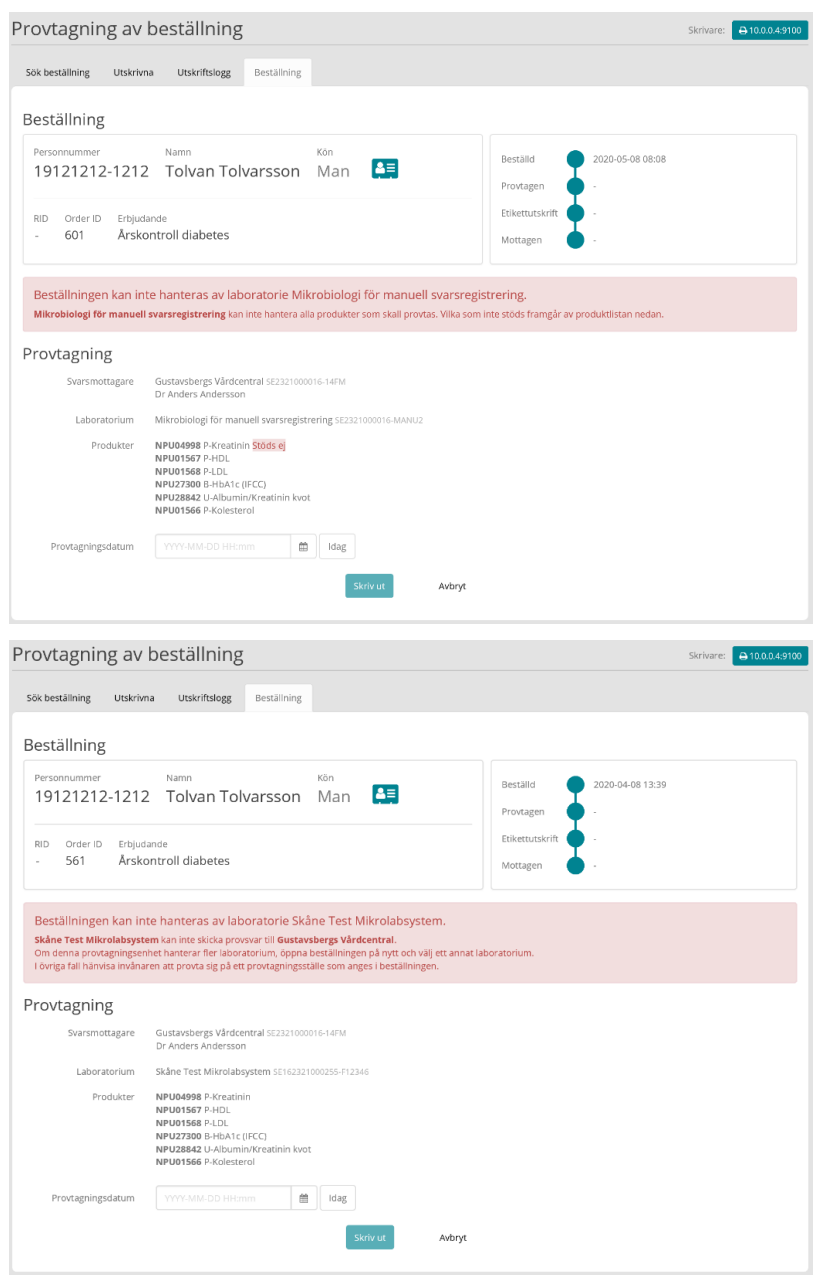

 1177 Vårdguiden
 Besök: Tjärhovsgatan 21 B
 Box 17703, 118 93 Stockholm

 Tfn 0771-25 10 10
 www.1177.se
 Organisationsnr 556559-4230

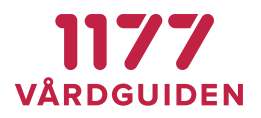

## 4.2.5. Utskrift av provtagningsetiketter

Vid provtagning sker utskrift av provtagningsetiketter via en nätverksansluten etikettskrivare. Inga skrivardrivrutiner krävs, men IP-adress och port-nummer behöver anges lokalt på varje dator som används vid provtagning.

|                                                        | Inställningar skrivare                                                                                                    | × |
|--------------------------------------------------------|----------------------------------------------------------------------------------------------------|---|
| Lena Svensson     Inera provtagningsenhet     Logga ut | IP-adress och portnummer Ex 192.168.100.23 : 9100<br>Ange IP-adressen och portnummer till den etikettskrivare som ska användas vid utskrifter.<br>Etikettskrivare mäste vara anslutuen till näverkeit och ha en fäst IP-adress.<br>Inställningarna sparas i webbläsaren för denna dator. |   |
| Skrivare: 🖨 Inställningar saknas »                     | Skriv ut testsida Spara Stäng                                                                                                    | ] |

## 4.2.6. Loggning provtagningsmodul

Samtliga sökningar och händelser som vårdpersonal gör i provtagningsmodulen loggas i användarloggen.

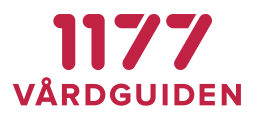

# 4.3. Etiketter

Provtagningsmaterial som ska skickas hem till invånaren kan märkas med en provrörsetikett från Egen provhanterings modul för etikettutskrifter.

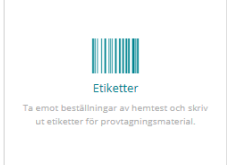

Provrörsetiketten består av två delar. Adressetiketten som fästs på kuvertet som postas till invånaren och röretiketten som fästs på provröret/provtagningskitet.

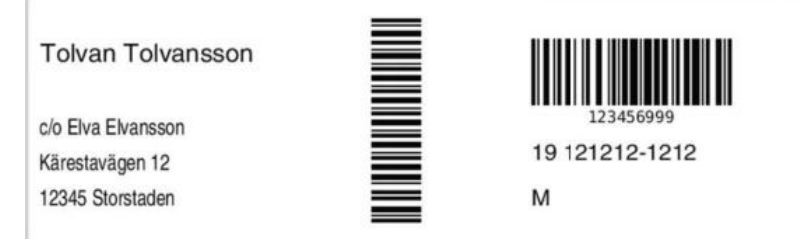

Adressetiketten innehåller den adress som invånaren angav som leveransadress vid beställningstillfället och kan alltså skilja sig från invånarens folkbokföringsadress. Invånaren kan inte ändra på för- och efternamn.

Röretiketten innehåller information om RID-kod samt rörkod. RID-koden är den kod som identifierar vilken beställning etiketten hör till och rörkoden är labbets kod för vilket provrör/provtagningskit som ska användas för att kunna utföra analysen. Ingår det flera prover i samma beställning (ex provtagning från flera lokaler som kön, rektalt eller oralt) skriv det ut flera provrörsetiketter med samma adress men med olika röretiketter – en för varje analys.

Röretiketten innehåller också beställarens personnummer och kan innehålla ett M om det är en man K om det är en kvinna. Informationen används för att förenkla packning av provtagningsmaterial om olika material ska skickas beroende av kön.

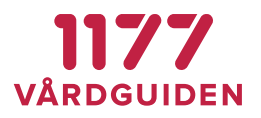

## 4.3.1. Skriva ut provrörsetikett

För att skriva ut provrörsetikett väljs en eller flera poster i listan. Ska samtliga poster skrivas ut väljs *Markera alla*.

| Etike | ettutsl    | krifter   |               |       |                                  |     |     | S            | krivare: | € 1.1.1 | .1:9100         |
|-------|------------|-----------|---------------|-------|----------------------------------|-----|-----|--------------|----------|---------|-----------------|
| Att s | kriva ut   | Utskrivna | Utskriftslogg | Batch | bearbetning                      |     |     |              |          |         |                 |
| Mar   | rkera alla |           |               |       |                                  | Sök |     |              |          | Exporte | ra <del>-</del> |
|       | RID        | 🕼 Bestä   | illningsdatum | Jā.   | Beställning                      |     | .11 | Personnummer | -11      | Kön     | н               |
|       | 47500062   | 2019-     | 11-28 13:38   |       | Klamydia hemtest (manuellt svar) |     |     | 191212121212 |          | Man     |                 |
|       | 47500070   | 2020-     | 01-10 09:41   |       | Klamydia hemtest (manuellt svar) |     |     | 191212121212 |          | Man     |                 |
|       | 47500079   | 2020-     | 06-16 10:09   |       | Klamydia hemtest (manuellt svar) |     |     | 191212121212 |          | Man     |                 |
|       | 47500081   | 2020-     | 06-16 10:10   |       | Klamydia hemtest (manuellt svar) |     |     | 191212121212 |          | Man     |                 |
|       | 47500082   | 2020-     | 06-16 10:10   |       | Klamydia hemtest (manuellt svar) |     |     | 191212121212 |          | Man     |                 |

# 4.3.2. Export av listinnehåll

Ska listan med poster exporteras till annan aktör väljs *Exportera* och en Excel- eller CSVfil med personposterna skapas. Listan kan användas som underlag till transportfirmor som ska transportera provtagningsmaterial till invånaren. Funktionen har använts vid självprovtagning i samband med Covid-19.

Det krävs separat behörighet för att *Exportera*-knappen ska bli synlig då den exporterar känsliga personuppgifter.

| Sök:            |    |   | 🖹 Exportera 🗸 |
|-----------------|----|---|---------------|
| 11 Personnummer | II | к | CSV           |
|                 |    |   | Excel         |

# 4.3.3. Batchbearbetning

Fliken *Batchbearbetning* används för att ta emot beställningar där det inte finns behov att skriva ut några etiketter. Funktionen används om det finns stora mängder beställningar som ska hanteras.

Användningsområde kan vara att ta ut beställningsinformation som ska vidarebearbetas i ett annat system, att ta ut "listor" på alla beställningar som gjorts och som det ska skickas ut förmärkta opersonliga provtagningskit till.

| Etikettutskrifter       |                                                                                                    |                                                                                                    |                                                                                                    |                                                                                                    |                                                                                                    |                                                                                                    |  |  |
|-------------------------|----------------------------------------------------------------------------------------------------|----------------------------------------------------------------------------------------------------|----------------------------------------------------------------------------------------------------|----------------------------------------------------------------------------------------------------|----------------------------------------------------------------------------------------------------|----------------------------------------------------------------------------------------------------|--|--|
| Utskrivna Utskriftslogg | Batchbearbetning                                                                                                    |                                                                                                    |                                                                                                    |                                                                                                    |                                                                                                    |                                                                                                    |  |  |
| a                       |                                                                                                    | Sök:                                                                                                    |                                                                                                    |                                                                                                    | Expo                                                                                                    | rtera 🗸                                                                                                    |  |  |
| 1 Beställningsdatum     | 1 Beställning                                                                                                    |                                                                                                    | Personnummer                                                                                                    |                                                                                                    | J† Kön                                                                                                    | J↑                                                                                                    |  |  |
| 2020-11-11 11:06        | Gynekologiskt cellprovta                                                                                                    | gning                                                                                                    | 194903312215                                                                                                    |                                                                                                    | Man                                                                                                    |                                                                                                    |  |  |
| 2020-11-11 11:26        | Gynekologiskt cellprovta                                                                                                    | gning                                                                                                    | <b>E</b> 201107302380                                                                                                    |                                                                                                    | Kvinna                                                                                                    |                                                                                                    |  |  |
| 2020-11-11 11:28        | Gynekologiskt cellprovta                                                                                                    | gning                                                                                                    | 195312242083                                                                                                    |                                                                                                    | Kvinna                                                                                                    |                                                                                                    |  |  |
| 2020-11-30 21:56        | Gynekologiskt cellprovta                                                                                                    | gning                                                                                                    | 101101172383                                                                                                    |                                                                                                    | Kvinna                                                                                                    |                                                                                                    |  |  |
| 2020-11-30 22:00        | Gynekologiskt cellprovta                                                                                                    | gning                                                                                                    | 199201012383                                                                                                    |                                                                                                    | Kvinna                                                                                                    |                                                                                                    |  |  |
|                         | Utskrivna         Utskriftslogg           Utskrivna         Utskriftslogg           Image: State State St | tskrifter<br>Utskriftslogg Batchbearbetning<br>Utskriftslogg Batchbearbetning<br>Utskriftslogg Batchbearbetning<br>II Beställningsdatum III Beställning<br>2020-11-11 11:06 Gynekologiskt cellprovta<br>2020-11-11 11:28 Gynekologiskt cellprovta<br>2020-11-30 21:56 Gynekologiskt cellprovta<br>2020-11-30 22:00 Gynekologiskt cellprovta | Itskriftslogg         Batchbearbetning           Utskriftslogg         Batchbearbetning           I         Beställningsdatum           I         Beställningsdatum           2020-11-11 11:06         Gynekologiskt cellprovtagning           2020-11-11 11:26         Gynekologiskt cellprovtagning           2020-11-11 11:28         Gynekologiskt cellprovtagning           2020-11-11 11:28         Gynekologiskt cellprovtagning           2020-11-11 11:28         Gynekologiskt cellprovtagning           2020-11-10 21:56         Gynekologiskt cellprovtagning | Utskrifter         Sole           I Beställningsdatum         II Beställnings         II Personnummer           2020-11-11 11:06         Gynekologiskt cellprovtagning         II 99903312215           2020-11-11 11:26         Gynekologiskt cellprovtagning         II 915312242083           2020-11-11 11:26         Gynekologiskt cellprovtagning         II 915312242083           2020-11-11 11:26         Gynekologiskt cellprovtagning         II 915312242083           2020-11-30 21:56         Gynekologiskt cellprovtagning         II 915312242083           2020-11-30 21:50         Gynekologiskt cellprovtagning         II 915312242083           2020-11-30 21:50         Gynekologiskt cellprovtagning         II 915312242083           2020-11-30 21:50         Gynekologiskt cellprovtagning         II 919201012383 | tskrifter skrivare<br>Utskriftsiogs Batchbearbetning<br>Utskriftsiogs Batchbearbetning<br>Utskriftsiogs Batchbearbetning<br>Utskriftsiogs Batchbearbetning<br>Solc<br>Solc<br>So | tskrifter skriftsigg Batchbearbetning<br>Utskriftsigg Batchbearbetning<br>Utskriftsigg Batchbearbetning<br>Utskriftsigg Batchbearbetning<br>Solc<br>Solc |  |  |

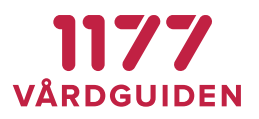

#### 4.3.4. Konfiguration av etikettskrivare

Hur man konfigurerar en etikettskrivare beskrivs i dokumentet "Bruksanvisning Systemadministratör Egen provhantering"

# 4.4. Ordermottagning

I denna modul skrivs adressetiketter ut för opersonliga provtagningskit.

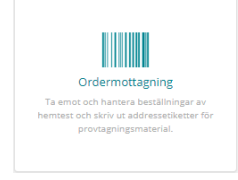

Observera att det bara är en adressetikett som skrivs ut vid ordermottagning av opersonliga provtagningskit då dessa är redan märkta med provtagningskitsnummer och RID, läs mer.

Modulen fungerar annars som modulen för *Etiketter*.

# 4.5. Svarsregistrering

Manuell svarsregistrering används när det inte finns någon elektronisk anslutning mellan laboratoriesystemet och Egen provhantering. Då kan svaret registreras manuellt i Egen provhantering. Funktionen kan också användas för att registrera ett svar från ett snabbtest som görs av vårdpersonal.

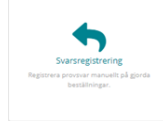

# 4.5.1. Sök invånare och beställning

Sök invånaren genom att registrera invånarens personnummer eller RID-nummer vid opersonligt provtagningskit.

| esvara beställning |               |  |  |  |  |  |  |
|--------------------|---------------|--|--|--|--|--|--|
| Sök beställning    | Svarslogg     |  |  |  |  |  |  |
|                    | eller RID Cak |  |  |  |  |  |  |
| Personnummer       | Namn Kön      |  |  |  |  |  |  |
| -                  |               |  |  |  |  |  |  |

Invånarens samtliga beställningar och dess status presenteras. Endast beställningar som hör till den vårdenhet man är inloggad på presenteras.

#### EGEN PROVHANTERING

#### **BRUKSANVISNING ANVÄNDARE**

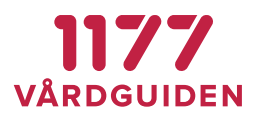

| Besvara beställning |                                                                       |            |            |                  |                  |  |  |  |  |  |  |  |
|---------------------|-----------------------------------------------------------------------|------------|------------|------------------|------------------|--|--|--|--|--|--|--|
| Sök be              | Sök bestallning Svarslogg                                             |            |            |                  |                  |  |  |  |  |  |  |  |
|                     | nnummer eller RID Sok                                                 |            |            |                  |                  |  |  |  |  |  |  |  |
| Perso<br>19         | nnummer Namn Kön<br>121212-1212 Tolvan Tolvarsson Man                 |            |            |                  |                  |  |  |  |  |  |  |  |
|                     | Beställning                                                           | RID        | Order ID 🕸 | Beställd ↓.      | Besvarad 🕸       |  |  |  |  |  |  |  |
| •                   | Snabbtest PCR                                                         | PE00000059 | 3331       | 2021-03-16 10:27 | 2021-03-30 15:30 |  |  |  |  |  |  |  |
| •                   | Snabbtest PCR                                                         | PE0000058  | 3329       | 2021-03-16 10:17 | -                |  |  |  |  |  |  |  |
| •                   | Covid-19: Egenprovtagning i hemmet (Alternativ 1 opersonligt testkit) | PE0000057  | 3328       | 2021-03-16 10:15 | 2021-04-16 17:41 |  |  |  |  |  |  |  |
| •                   | Covid-19: Egenprovtagning i hemmet (Alternativ 1 opersonligt testkit) | PE00000046 | 3295       | 2021-03-09 17:01 | -                |  |  |  |  |  |  |  |
| •                   | Covid-19: Egenprovtagning i hemmet (Alternativ 1 opersonligt testkit) | PE0000045  | 3294       | 2021-03-09 16:25 | -                |  |  |  |  |  |  |  |
| •                   | Långtidsblodsocker (HbA1c)                                            | PE00000042 | 2986       | 2020-12-18 15:37 | -                |  |  |  |  |  |  |  |
| •                   | Covid-19 hemtest                                                      | PE0000038  | 2779       | 2020-12-02 14:42 | 2020-12-02 14:44 |  |  |  |  |  |  |  |
| •                   | Covid-19 hemtest                                                      | PE00000040 | 2781       | 2020-12-02 14:42 |                  |  |  |  |  |  |  |  |
| <b>•</b>            | Covid-19 hemtest                                                      | PE0000036  | 2761       | 2020-12-01 15:27 | 2020-12-22 14:02 |  |  |  |  |  |  |  |
| •                   | Covid-19 hemtest                                                      | PE0000035  | 2760       | 2020-12-01 14:39 | -                |  |  |  |  |  |  |  |
| •                   | Covid-19 hemtest                                                      | PE0000032  | 2757       | 2020-12-01 14:33 | 2020-12-22 14:02 |  |  |  |  |  |  |  |

1177 Vårdguiden | Besök: Tjärhovsgatan 21 B | Box 17703, 118 93 Stockholm Tfn 0771-25 10 10 | www.1177.se | Organisationsnr 556559-4230

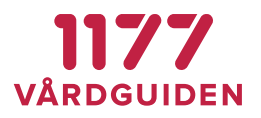

## 4.5.2. Skapa svar på beställning

Välj den beställning som ska besvaras och välj svarsmall

| Besvara beställning           |                                                                                                    |                                                                                            |  |  |  |  |  |  |  |
|-------------------------------|----------------------------------------------------------------------------------------------------|--------------------------------------------------------------------------------------------|--|--|--|--|--|--|--|
| Sök beställning Svarslo       | gg Beställning                                                                                                    |                                                                                            |  |  |  |  |  |  |  |
| Beställning                   |                                                                                                    |                                                                                            |  |  |  |  |  |  |  |
| Personnummer<br>19121212-1212 | Namn<br>2 Tolvan Tolvarsson Man                                                                                                    | Beställd 2021-03-16 10:17<br>Filkettutskrift 2021-03-16 10:17                              |  |  |  |  |  |  |  |
| RID Order<br>PE0000058 3329   | ID Erbjudande<br>Snabbtest PCR                                                                                                    | Mottagen 2021-03-16 10:17                                                                  |  |  |  |  |  |  |  |
| Skapa provsvar                | Vālj svarsmall 👻                                                                                                    |                                                                                            |  |  |  |  |  |  |  |
|                               | 1 Klamydia neg + Gonorré neg<br>2 Klamydia POS + Gonorré POS<br>3 Klamydia POS + Gonorré POS<br>4 Klamydia POS + Gonorre POS<br>Covid-19 - Neg<br>Covid-19 - Pos<br>Covid-19 - Poskniskt fel<br>11 Tekniskt fel - Fel adress<br>12 Tekniskt fel - Fel adress                                                                                                    |                                                                                            |  |  |  |  |  |  |  |
| RID Order<br>PE00000058 3329  | 2 Tolvan Tolvarsson Man 2 Tolvan Tolvarsson Man 3 10 Erbjudande 5 Snabbtest PCR  Valj svarsmall  1 Klamydia neg + Gonorré neg 2 Klamydia neg + Gonorré POS 4 Klamydia POS + Gonorré POS 4 Klamydia POS + Gonorre POS Covid-19 - Neg Covid-19 - Neg Covid-19 - Pos Covid-19 - Pos Covid-19 - Tekniskt fel 1 Ti Tekniskt fel - Ada analyser 1 Ta Tekniskt fel - Analysen har inte kunnat utföras. | Bestalid 2021-03-16 10:17<br>Etikettutskrift 2021-03-16 10:17<br>Mottagen 2021-03-16 10:17 |  |  |  |  |  |  |  |

# Fyll i provtagningsdatum

Provtagningsdatum ska helst vara det datum som invånaren faktiskt utförde själva provtagningen. Om denna information inte finns på laboratoriesvaret kan knappen *Idag* väljas för att sätta dagens datum.

| Besvara beställr             | ning                        |                                    |                      |           |            |                                                               |          |                 |                                |
|------------------------------|-----------------------------|------------------------------------|----------------------|-----------|------------|---------------------------------------------------------------|----------|-----------------|--------------------------------|
| Sök beställning Svarslogg    | g Beställning               |                                    |                      |           |            |                                                               |          |                 |                                |
| Beställning                  |                             |                                    |                      |           |            |                                                               |          |                 |                                |
| Personnummer<br>191212121212 | <sub>Namn</sub><br>Tolvan T | olvarsson                          | <sub>Kön</sub><br>Ma | n 斗       |            | в                                                             | eställd  | 201             | 8-09-06 14:02                  |
| RID Order ID                 | Erbjudande<br>Klamudia bo   | mtort (manual                      | It cup               | ~1        |            | Etikettutskrift 2019-09-06 14:02<br>Mottagen 2019-09-06 14:02 |          |                 | 9-09-06 14:02<br>9-09-06 14:02 |
| 47500040 468                 | Kiamyula ne                 | mitest (manuel                     | IL SVA               | r)        |            |                                                               |          |                 |                                |
| Skapa provsvar               | 2 Klamydia P                | DS + Gonorré NEG                   |                      | •         |            |                                                               |          |                 |                                |
| Provmaterial                 | Urin                        |                                    |                      |           |            |                                                               |          |                 |                                |
| Provtagningsdatum            | 2019-09-06                  | 14:07                              |                      | ldag      |            |                                                               |          |                 |                                |
| Analyser                     | Analyskod                   | Analysnamn                         |                      | Disciplin | Resultat   |                                                               |          | Utanför<br>ref. | Analyskommentar                |
|                              | NPU12331                    | U(sp)-Chlamydia<br>trachomatis DNA |                      | М         | Påvisad    | •                                                             | arbenhet | Okänd           |                                |
|                              | NPU27318                    | U-Neisseria<br>gonorrhoeae DNA     | Ą                    | М         | Ej påvisad | •                                                             | arbenhet | Okänd           |                                |
|                              |                             |                                    |                      | SKICKA SV | AR AVBRYT  |                                                               |          |                 |                                |

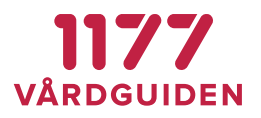

Om innehållet i svarsmallen inte överensstämmer helt med det laboratoriesvar som ska registreras går det bra att ändra resultatet eller kommentaren.

#### Skicka svar

När svaret skickas händer följande:

- Svaret sparas för invånaren
- Ett meddelande till invånarens Inkorg i 1177 skickas
- Invånaren får en avisering om att det finns ett meddelande i 1177 Inkorgen (om invånaren har ställt in detta i sina inställningar)
- I <u>Arbetslistan</u> presenteras de svar som konfigurerats att visas

#### 4.5.3. Korrigera registrerat svar

Om ett svar är felaktigt registrerat går det bra att korrigera detta och skicka ett förnyat svar. Vid behov kan detta göras ett flertal tillfällen.

OBS! Det går inte att ändra ett felaktigt registrerat provtagningsdatum. Orsaken är att manuell svarsregistrering följer samma tekniska regelverk som om svaret skulle komma elektroniskt från ett laboratoriedatasystem. Provtagningsdatum ingår i den "nyckeln" som gör ett provsvar unikt över tid.

Besvara beställning Sök beställning Svarslogg Beställning Beställning 2021-03-16 10:27 19121212-1212 Tolvan Tolvarsson Man 2021-03-16 10:27 2021-03-16 10:27 rder ID PE00000059 3331 Snabbtest PCR 2021-03-30 15:29 2021-03-30 15:30 Provsvar LID PE00000059 Provmaterial ngsdatum 2021-03-30 15:29:00 Analyskod Analysnamn Disciplin Resultat Utanför ref. Analyskommentar NPU59105 Sekr(Nasof)-SARS-CoV-2 RNA M Positiv Korrigera provsvar Valj svarsmall...

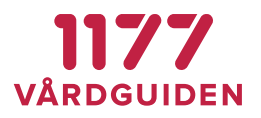

Välj svarsmall på nytt, välj samma eller en ny och korrigera svaret.

| 3esvara beställning       |                    |                                    |           |                  |                |                 |                                  |
|---------------------------|--------------------|------------------------------------|-----------|------------------|----------------|-----------------|----------------------------------|
| Sök beställning Svarslogg | Beställning        |                                    |           |                  |                |                 |                                  |
|                           |                    |                                    |           |                  |                |                 |                                  |
| Beställning               |                    |                                    |           |                  |                |                 |                                  |
| Personnummer Na           | mn _               | Kön                                |           |                  | Beställd       | 201             | 9-09-06 14:02                    |
| 1912121212121             | olvan To           | olvarsson Mar                      | ו 📮       |                  | Etikettutskrif | t 📥 201         | 9-09-06 14:02                    |
| PID Order ID Erbi         | iudanda            |                                    |           |                  | Mottagen       | 201             | 19-09-06 14:02                   |
| 47500040 468 Kla          | imydia hei         | mtest (manuellt svar)              | )         |                  | Besvarad       | 201<br>Mar      | 19-09-06 14:07<br>tin Williamson |
| Provsvar                  |                    |                                    |           |                  |                |                 |                                  |
| Provmaterial U            | Irin               |                                    |           |                  |                |                 |                                  |
| Provtagningsdatum 2       | 019-09-06 14       | :07:00                             |           |                  |                |                 |                                  |
| Analyser                  | Analyskod <i>i</i> | Analysnamn                         | Dis       | ciplin Resultat  | Utanför        | ref. Analys     | kommentar                        |
| 1                         | NPU12331 U         | J(sp)-Chlamydia trachomat          | is DNA M  | Påvisad arbe     | nhet           |                 |                                  |
|                           | NPU27318 1         | J-Neisseria gonorrhoeae Di         | NA M      | EJ pavisad arbei | nhet           |                 |                                  |
| Korrigera provsvar        | 1 Klamy            | dia NEG + Gonorré NEG              |           |                  |                |                 |                                  |
| Provmaterial U            | Irin               |                                    |           |                  |                |                 |                                  |
| Provtagningsdatum 2       | 019-09-06 14       | :07:00                             |           |                  |                |                 |                                  |
| Analyser                  | Analyskod          | Analysnamn                         | Disciplin | Resultat         |                | Utanför<br>ref. | Analyskommentar                  |
|                           | NPU12331           | U(sp)-Chlamydia<br>trachomatis DNA | М         | Ej påvisat 👻     | arbenhet       | Okänd           |                                  |
|                           | NPU27318           | U-Neisseria<br>gonorrhoeae DNA     | М         | Ej påvisad 👻     | arbenhet       | Okänd           |                                  |
|                           |                    | l                                  | SKICKA SV | AR AVBRYT        |                |                 |                                  |

#### Skicka svar

När svaret skickas får invånaren åter ett meddelande i sin inkorg och blir aviserad på nytt.

#### 4.5.4. Svarslogg

Svarsloggen visar alla tidigare manuellt registrerade svar. Loggen kan användas för att söka fram en beställning som det skapats ett korrigerat svar på.

#### EGEN PROVHANTERING

#### **BRUKSANVISNING ANVÄNDARE**

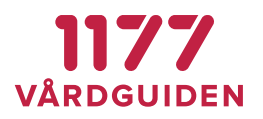

| E | Besvara best        | tälln    | ing                                     |    |              |            |          |                     |    |
|---|---------------------|----------|-----------------------------------------|----|--------------|------------|----------|---------------------|----|
|   | Sök beställning Sv  | varslogg |                                         |    |              |            |          |                     |    |
|   |                     |          |                                         |    |              | 50         | šk:      |                     |    |
|   | Besvarad            | ↓Ĩ       | Besvarad av                             | J1 | Personnummer | Lab ID     | Order ID | Provtagningsdatum   | 11 |
|   | 2021-04-19 08:50:40 |          | Lena Svensson TST7700001200-100G        |    | 199201012383 | PE00000070 | 3420     | 2021-03-31 08:00:00 |    |
|   | 2021-04-19 08:49:45 |          | Lena Svensson TST7700001200-100G        |    | 199201012383 | PE00000069 | 3415     | 2021-03-30 14:00:00 |    |
|   | 2021-04-16 17:41:00 |          | Leila Skeppholm-Brege SE2321000016-A2J6 |    | 191212121212 | PE00000057 | 3328     | 2021-03-16 10:15:00 |    |
|   | 2021-03-31 08:20:36 |          | Lena Svensson TST7700001200-100G        |    | 199201012383 | PE00000070 | 3420     | 2021-03-31 08:00:00 |    |
|   | 2021-03-30 15:30:25 |          | Helena Andersson TST7700001200-100W     |    | 191212121212 | PE00000059 | 3331     | 2021-03-30 15:29:00 |    |
|   | 2021-03-30 15:29:58 |          | Helena Andersson TST7700001200-100W     |    | 191212121212 | PE00000059 | 3331     | 2021-03-30 15:29:00 |    |
|   | 2021-03-30 14:56:58 |          | Lena Svensson TST7700001200-100G        |    | 199201012383 | PE00000068 | 3365     | 2021-03-23 13:00:00 |    |
|   | 2021-03-23 13:13:31 |          | Lena Svensson TST7700001200-100G        |    | 199201012383 | PE00000068 | 3365     | 2021-03-23 13:00:00 |    |
|   | 2021-03-23 13:13:02 |          | Lena Svensson TST7700001200-100G        |    | 199201012383 | PE00000068 | 3365     | 2021-03-23 13:00:00 |    |
|   | 2021-03-23 09:46:01 |          | Lena Svensson TST7700001200-100G        |    | 199201012383 | PE0000067  | 3346     | 2021-03-18 09:15:00 |    |

# 4.6. Arbetslista

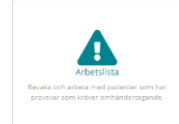

Arbetslistan används av vårdpersonal för att bevaka invånares laboratoriesvar och kan konfigureras för att visa olika insikter. Det finns två olika arbetslistor, en för klamydia/gonorré och en för covid-19 och visar endast de patienter som har gjort sin beställning via Egen provhantering.

| rbetslista    | Klamydia/                | 'Gonorré     |        |              |            |           |             |                                  |           |
|---------------|--------------------------|--------------|--------|--------------|------------|-----------|-------------|----------------------------------|-----------|
| Pågående Arki | iverade Sök              |              |        |              |            |           |             |                                  |           |
| Personnummer  | lî Namn                  | ↓† Postnr ↓† | Ort 🕸  | Svarsdatum 🏨 | Klamydia 🎝 | Gonorré 🕼 | Läst<br>Ø ↓ | Information /<br>kommentar       | Ĵ† Status |
| 2018-11-07    |                          |              |        |              |            |           |             |                                  |           |
| 199404022387  | TestPerson3<br>Jönköping | 11111        | Staden | 2018-11-07   | Positiv    | Positiv   |             | har skickat i omvänt ärendeflöde | Arkivera  |
| 2018-11-28    |                          |              |        |              |            |           |             |                                  |           |
| 196504203792  | TestPerson1<br>Jönköping | 11111        | Staden | 2018-11-28   | Positiv    |           | ۵           | Pat har kontaktat mig            | Arkivera  |
| 2018-12-03    |                          |              |        |              |            |           |             |                                  |           |
| 196504203792  | TestPerson1<br>Jönköping | 11111        | Staden | 2018-12-03   | Positiv    |           | ۵           | Lägg till kommentar              | Arkivera  |
| 196504203792  | TestPerson1<br>Jönköping | 11111        | Staden | 2018-12-03   | Positiv    | Positiv   | ۵           | Lägg till kommentar              | Arkivera  |
|               |                          |              |        |              |            |           |             |                                  |           |

#### EGEN PROVHANTERING

#### BRUKSANVISNING ANVÄNDARE

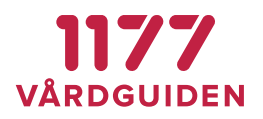

| rbetslista C    | Covid-19 diag        | gnostik  | (      |              |                       |           |                             |          |
|-----------------|----------------------|----------|--------|--------------|-----------------------|-----------|-----------------------------|----------|
| Pågående Arkive | rade Sök             |          |        |              |                       |           |                             |          |
| Personnummer 🄱  | Namn 🎝               | Postnr 🔱 | Ort ↓↑ | Svarsdatum 💵 | Covid-19 diagnostik 🗍 | Läst 🛛 ↓↑ | Information / kommentar 🛙 🕸 | Status   |
| 2020-06-12      |                      |          |        |              |                       |           |                             |          |
| 199002162387    | TestPerson20 Halland | 11111    | Staden | 2020-06-12   | Negativ               | ۵         | Kontaktat invånaren         | Arkivera |
| 199002162387    | TestPerson20 Halland | 11111    | Staden | 2020-06-12   | Positiv               | ۵         | Ringt invånaren             | Arkivera |
| 199002162387    | TestPerson20 Halland | 11111    | Staden | 2020-06-12   | Tekniskt fel          | ۵         | Lägg till kommentar         | Arkivera |
| 2020-06-16      |                      |          |        |              |                       |           |                             |          |
| 196301193121    | TestPerson1 Halland  | 11111    | Staden | 2020-06-16   | Tekniskt fel          | ۵         | Lägg till kommentar         | Arkivera |
| 196301193121    | TestPerson1 Halland  | 11111    | Staden | 2020-06-16   | Negativ               | ۵         | Lägg till kommentar         | Arkivera |
| 196301193121    | TestPerson1 Halland  | 11111    | Staden | 2020-06-16   | Tekniskt fel          | ۵         | Lägg till kommentar         | Arkivera |
| 196301193121    | TestPerson1 Halland  | 11111    | Staden | 2020-06-16   | Tekniskt fel          | ۵         | Lägg till kommentar         | Arkivera |

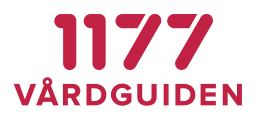

#### 4.6.1. Konfigurera arbetslistan

En vårdenhet kan tex ha en arbetslista som visar klamydia-insikter och en annan vårdenhets arbetslista kan visa Covid-19-insikter.

Vilka svar som ska visas konfigureras på vårdenheten i enhetsregistret genom att välja de insiktsresultat som man vill att labsvaren på arbetslistan ska presentera.

| Insiktsresultat till arbetslista | Covid-19 = Dåligt       | Ô |
|----------------------------------|-------------------------|---|
|                                  | Covid-19 = Tekniskt fel | Ô |
|                                  | Valj insiktsresultat    |   |

#### 4.6.2. Bevakning av provsvar

Arbetslistan presenterar en vårdenhets patienter i taget. Egen provhanterings rekommendation är att konfigurera arbetslistan så att en regions beställningar av ett visst slag erbjuds från samma vårdenhet så att svaren hamnar samma arbetslista.

I arbetslistan kan vårdpersonal se om invånaren har läst ett svar, om någon vårdpersonal tagit över <u>behandlingsansvaret</u> (för klamydia), skriva kommentarer runt ett ärende och arkivera posten när det är klart.

| 199201012391 Testperson 3 Stockholmsson 🚑                                                                                                    | ×                   |
|----------------------------------------------------------------------------------------------------|---------------------|
| Information och kommentarer                                                                                                    |                     |
| Provsvar inkommet<br>RID: PE0000009<br>Provtagningstid: 20181017144500<br>Laboratorium: SE2321000016-LABM                                                                                                    | 2018-10-17 14:45:29 |
| Lella Skeppholm-Brege (52221000016-A3)6)<br>(S Övertagande av behandlingsansvar<br>Registrerat av Leila Skeppholom-Brege (52231000016-A2)6<br>Registrerat på enhet Medicinmottagningen<br>Telefonnummer 08-123456<br>Startdatum för behandling 2018-10-22<br>Ansvarig läkare Bengt Karlsson | 2018-10-22 15:29:05 |
| Lena Svensson (TST7700001200-100C)<br>ringer igen                                                                                                    | 2021-03-31 08:21:44 |
|                                                                                                    | 1                   |

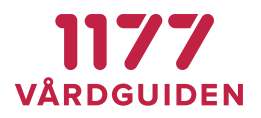

# 4.7. Behandlingsansvar

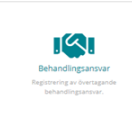

Modulen *Behandlingsansvar* används av vårdpersonal för att elektroniskt förmedla till STD-mottagningen att de tagit över behandlingsansvaret för en patient som beställt ett klamydia hemtest via Egen provhantering och där svaret är positivt för klamydia.

Alla med ett SITHS-kort och giltigt medarbetaruppdrag kan logga in i tjänsten för att rapportera att man tagit över behandlingsansvaret för en viss patient. När vårdpersonal registrerat övertagande kommer information om detta visas i Arbetslistan för positiva svar. Personal på STD-mottagningen kan då ta del av detta och därefter arkivera ärendet.

| Lena Svensson     Inera Klamydia testenhet manuella svar     Logga ut                                                                                                    | 199201012391 Testperson 3 Stockholmsson 🛄                                                                                                    | ×                   |
|----------------------------------------------------------------------------------------------------|----------------------------------------------------------------------------------------------------|---------------------|
|                                                                                                    |                                                                                                    |                     |
|                                                                                                    | Provstvar inkommet<br>RID: PE0000000<br>Provsagningstd: 20181017144500                                                                                                    | 2018-10-17 14:45:29 |
| Läst formation / I Status                                                                                                    | Laboratorium: 52321000016-LABM<br>Leila Skeppholm-Brege (2231100016-A3)8<br>SÖ Övertagande av behandlingsansvar<br>Registrerat av Leila Skeppholm-Brege (52321100016-A2)6<br>Registrerat på enhet Medicinmottagningen<br>Telefonnummer 08-123456<br>Startddatum för behandling 2018-10-22<br>Ansvarig läkare Bengt Karlsson<br>Lena Svensson (7177000100-1000) | 2018-10-22 15-29:05 |
|                                                                                                    | ringer igen                                                                                                    | •                   |
| Övertagande av beh.<br>Med detta meddelande intygsa att du övertagt be<br>Klamydla- octvieller Gonorreinfektion som har test<br>Du intygar att mottagningen och namghene bla-<br>behandling, smittspårning samt Srinklet annähn i<br>Ote äv viktigt att detar meddelande skickas så ma<br>smittspårning och behandling påbörjats. Utan bes<br>behandlingsarrøvar kontaktas patienten vilket kon | andlingsansvar<br>shandlingsansvaret för patient med<br>tat sig via hemtest via 1177e-gänster.<br>Indrare har overtagit ansvaret för<br>för angiven patient.<br>It patienten besölt mottagningen och<br>sked om övertagande av<br>orsaka omödigt dubbelarbete.                                                                                                 |                     |
| Patient som behandling och partnerspå Personnummer                                                                                                    | irning ansvaras för                                                                                                    |                     |
| Vårdenhet som tagit över ansvaret                                                                                                    |                                                                                                    |                     |
| Telefonnummer till<br>vårdenhet                                                                                                    |                                                                                                    |                     |
| Startdatum för behandling 2019-09-06                                                                                                    | 10 III                                                                                                    |                     |
| Ansvarig vårdpersonal                                                                                                    |                                                                                                    |                     |

1177 Vårdguiden | Besök: Tjärhovsgatan 21 B | Box 17703, 118 93 Stockholm Tfn 0771-25 10 10 | www.1177.se | Organisationsnr 556559-4230

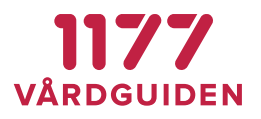

# 4.8. Smittspårning

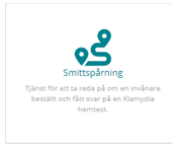

I modulen *Smittspårning* kan vårdpersonal ta reda på om en viss invånare har utfört ett klamydia/gonorré hemtest i Egen provhantering och fått ett svar efter genomförd provtagning. Modulen ger endast svar på provtagning av klamydia/gonorré och om det finns ett svar, inte om resultatet var positivt eller negativt.

# Smittspårning

Här får du svar på om en invånare har fått provsvar på ett 1177 hemtest under de senaste 365 dagarna

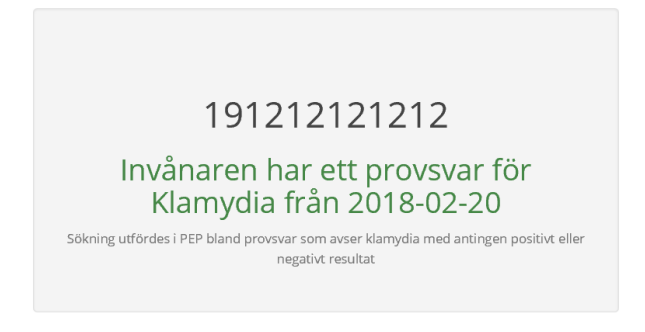

Klicka här för ny sökning

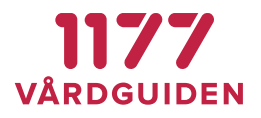

# 4.9. Tilldela erbjudande

Det finns olika sätt att nå funktionen för att tilldela en patient ett erbjudande, via uthopp från ett journalsystem eller via inloggning i Egen provhantering. Logga in i Egen provhantering och välj *Tilldela erbjudande*:

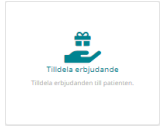

Ange patientens personnummer och vårdenhet som tilldelningen gäller från (vilken vårdenhet som provsvaret ska registreras på):

| Т                         | illdela erbjudan         | den                          |           |
|---------------------------|--------------------------|------------------------------|-----------|
| Ange personnummer samt de | en enhet som invånaren s | ska få ett erbjudande tillde | lat från. |
|                           |                          |                              |           |
| Personnummer              |                          |                              |           |
| Enhet                     | Välj enhet               |                              |           |
|                           | Fortsätt                 |                              |           |
|                           |                          |                              |           |

#### Välj erbjudande och tilldela:

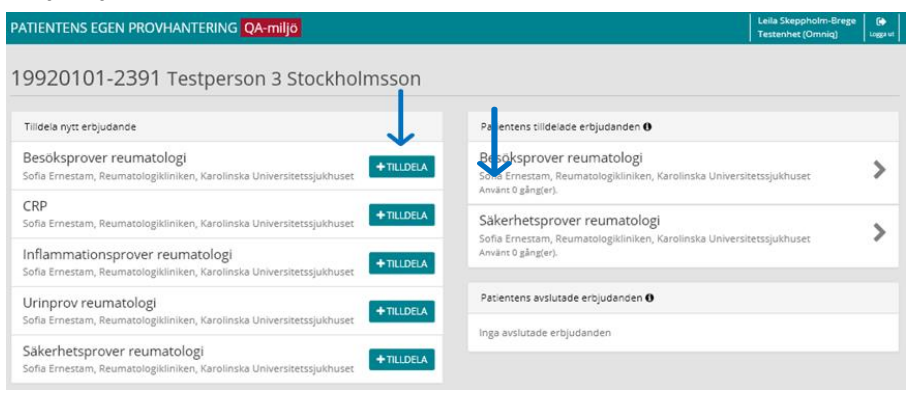

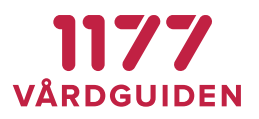

För detaljer i provtagningserbjudandet: klicka på raden som visar erbjudandets namn och *Slutför tilldelning*. Erbjudandet är nu tillgängligt för invånaren att beställa via 1177.se.

| PATIENTENS EC                                                                        | GEN PROVHANTERIN                | NG QA-miljö                                                                                                    |     |                                                                                    |                                                                                                  | Leila Skepphol<br>Testenhet (Om |   |
|--------------------------------------------------------------------------------------|---------------------------------|----------------------------------------------------------------------------------------------------|-----|------------------------------------------------------------------------------------|--------------------------------------------------------------------------------------------------|---------------------------------|---|
| 19920101                                                                             | Inflammationspro                | over reumatologi                                                                                                    |     |                                                                                    |                                                                                                  | ×                               |   |
| Tiildela nytt erbju<br>Besöksprover<br>Sofia Ernestam, R<br>CRP<br>Sofia Ernestam, R | Beskrivning                     | Inflammationsprover består av prover<br>som tas för att följa upp<br>sjukdomsaktivitet och effekt av<br>behandling.<br>I provtagningen ingår enbart Sänka oc<br>CRP.<br>När du ningt din bærtällning kan du nå | h > | Ansvarig för erbjudande<br>Svarsmottagare<br>Betalande enhet<br>(fakturamottagare) | Sofia Ernestam, Reumatologi<br>Karolinska Universitetssjukhi<br>Testenhet (Omniq)<br>10303552101 | ikliniken,<br>uset<br>t         | > |
| Inflammation<br>Sofia Ernestam, R                                                    | Typ av provtagning<br>Regelverk | Provtagning sker på provtagningscent<br>Kan repeteras tillsvidare                                                                                                    | ral | Enhet som har tilldelat<br>erbjudandet                                             | Testenhet (Omniq)                                                                                | :t                              | > |
| Sofia Ernestam, R<br>Säkerhetspro<br>Sofia Ernestam, R                               | Produkter i<br>erbjudandet      | B-SR<br>P-CRP                                                                                                    | < > |                                                                                    |                                                                                                  |                                 |   |
|                                                                                      |                                 |                                                                                                    |     |                                                                                    | SLUTFÖR TILLDELNING                                                                              | Stäng                           |   |

# 4.9.1. Ångra tilldelat erbjudande

Om du tilldelat fel erbjudande eller det inte ska vara tillgängligt för patienten mer så går det bra att ångra och ta bort det. Klicka på det felaktiga erbjudandet under Patientens tilldelade erbjudanden och *Ta bort erbjudande*.

| PATIENTENS EG                                      | GEN PROVHANTERIN         | IG QA-miljö                                                                                                    |                                           | Leila Skep<br>Testenhet                                                                       | oholm-Brege<br>(Omniq) |   |
|----------------------------------------------------|--------------------------|----------------------------------------------------------------------------------------------------|-------------------------------------------|-----------------------------------------------------------------------------------------------|------------------------|---|
| 19920101                                           | Inflammationspro         | over reumatologi                                                                                                    |                                           | ×                                                                                             |                        |   |
| Tilldela nytt erbju<br>Besöksprover                | Beskrivning              | Inflammationsprover består av prover<br>som tas för att följa upp<br>sjukdomsaktivitet och effekt av<br>behandling.                      | Ansvarig för erbjudande<br>Svarsmottagare | Sofia Ernestam, Reumatologikliniken,<br>Karolinska Universitetssjukhuset<br>Testenhet (Omniq) |                        | > |
| Sofia Ernestam, R<br>CRP<br>Sofia Ernestam, R      | Typ av provtagning       | I provtagningen ingår enbärt Sanka och<br>CRP.<br>När du gjort die bertällning kan du nå till<br>Provtagning sker på provtagningscentral | Betalande enhet<br>(fakturamottagare)     | 10303552101                                                                                   | it .                   | > |
| Inflammation<br>Sofia Ernestam, R<br>Urinprov reur | Regelverk<br>Produkter i | Kan repeteras tillsvidare                                                                                                    | Enhet som har tilldelat<br>erbjudandet    | Testenhet (Omniq)                                                                             | t                      | > |
| Söfia Ernestam, R                                  | erbjudandet              | P-CRP                                                                                                    |                                           |                                                                                               |                        |   |
|                                                    |                          |                                                                                                    |                                           | Ta bort erbjudande Stäng                                                                      |                        |   |

# 4.9.2. Generella förutsättningar

- Vårdenheten har tillgång till tjänsten Egen provhantering för att tilldela provtagningserbjudanden till invånarna
- Att vårdenheten är konfigurerad att ha tillgång till ett antal erbjudanden som kan användas och kunna tilldelas patienter

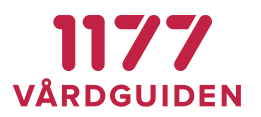

• Att vårdpersonalen har ett SITHS-kort och ett medarbetaruppdrag angivet i HSAkatalogen

#### 4.9.3. Specifika förutsättningar via uthopp från journalsystem

Behörig vårdpersonal kan tilldela personliga provtagningserbjudanden till invånarna via uthopp till Egen provhantering direkt från journalsystemet om följande förutsättningar finns:

- Vårdpersonalen har behörighet att tilldela provtagningserbjudanden
- Vårdpersonalen har behörighet till externt uthopp från journalsystemet
- Journalsystemet har tillgång till tjänsten Egen provhantering och det finns en länk finns från journalsystemet

# 4.9.4. Specifika förutsättningar via inloggning i Egen provhantering

- Vårdpersonalen har behörighet att tilldela provtagningserbjudanden
- Vårdpersonalen har behörighet till de enheter som hen ska tilldela erbjudanden ifrån

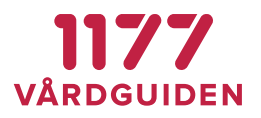

# 4.10. Tilldelande erbjudanden

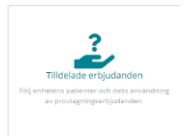

Välj den enhet du vill se vilka erbjudanden som tilldelats vilka patienter

| Patientens Egen Provhantering | AQ                                                        | 0 | Lena Svensson<br>Enhet ej vald | C><br>Logga ut |
|-------------------------------|-----------------------------------------------------------|---|--------------------------------|----------------|
| Tilldelade erbjudanden        | - Välj vårdenhet                                          |   |                                |                |
|                               | Valj vårdenhet                                            |   |                                |                |
|                               | Testenhet 6 SLL SE2321000016-A1D4                         |   |                                |                |
|                               | Klamydia/Gonorré hemtest Skåne 5E162321000255-024183      |   |                                |                |
|                               | Klamydia testenhet Värmland (old) SE162321000156-4F01     |   |                                |                |
|                               | STI-mottagningens hemtester, Karlstad sE162321000156-4WK9 |   |                                |                |
|                               | Inera Klamydia testenhet manuella svar sez321000016-MOTTK |   |                                |                |
|                               | Klamydia hemtest Gotland 5E2321000016-6ZNF                |   |                                |                |
|                               | Klamydia och Gonorrétest Västmanland 5E2321000172-2T86    |   |                                |                |
|                               | Klamydiahemtest Region Östergötland SE2321000040-7CMM     |   |                                |                |

Här visas samtliga erbjudanden som tilldelats på vald vårdenhet. Listan kan sorteras på rubriknivå och visar personnummer, namn, erbjudandenamn, hur många gånger ett erbjudande är använt och datum för senaste gången, när erbjudandet tilldelades och av vem samt på vilken vårdenhet (eftersom flera vårdenheter kan tilldela samma erbjudande).

| Patientens Egen P    | rovhantering QA       |                                                      |      |          |            |            |    |             |                     | ľ | ena Svensson<br>Testenhet 6 SLL | Logga ut       |
|----------------------|-----------------------|------------------------------------------------------|------|----------|------------|------------|----|-------------|---------------------|---|---------------------------------|----------------|
| Tilldelade er        | bjudanden             |                                                      |      |          |            |            |    |             |                     |   |                                 |                |
| Samtliga erbjudanden | -                     |                                                      |      |          |            |            |    |             |                     |   |                                 |                |
|                      |                       |                                                      |      |          |            |            | se | ik:         |                     |   | Exporter                        | a <del>-</del> |
| Personnummer 🏦       | Namn 🎝                | Erbjudande                                           | lt i | Använt 🎼 | Anv<br>sen | änt<br>ast | ļţ | Tilldelat 🕼 | Tilldelat av        | 1 | Tilldelat på                    | 11             |
| 201101172383         | Anna Testsson         | hCG-uppföljning                                      |      | 4 ggr    | 202        | 1-06-29    |    | 2021-06-21  | Helena<br>Andersson |   | TNT447766332<br>100R            | 22-            |
| 199201012383         | Stina-Maria Provasson | hCG-uppföljning                                      | (    | 0 ggr    |            |            |    | 2021-05-25  | Lena Svensson       |   | TNT447766332<br>101F            | 22-            |
| 199201012383         | Stina-Maria Provasson | hCG-uppföljning                                      | (    | 0 ggr    |            |            |    |             | Lena Svensson       |   | TNT447766332<br>101F            | 22-            |
| 199201012383         | Stina-Maria Provasson | hCG-uppföljning                                      | (    | 0 ggr    |            |            |    |             | Lena Svensson       |   | TNT447766332<br>101F            | 22-            |
| 199201012383         | Stina-Maria Provasson | Blodstatus och leverprover - ALL<br>underhåll (barn) | (    | 0 ggr    |            |            |    | 2021-05-10  | Lena Svensson       |   | TNT447766332<br>101F            | 22-            |
| 199201012383         | Stina-Maria Provasson | Blodstatus och leverprover - ALL<br>underhåll (barn) | (    | 0 ggr    |            |            |    |             | Lena Svensson       |   | TNT447766332<br>101F            | 22-            |
| 199201012383         | Stina-Maria Provasson | Blodstatus och leverprover - ALL<br>underhåll (barn) | (    | 0 ggr    |            |            |    |             | Lena Svensson       |   | TNT447766332<br>101F            | 22-            |
| 199201012383         | Stina-Maria Provasson | Diabetes årskontroll                                 | (    | 0 ggr    |            |            |    |             | Lena Svensson       |   | TNT447766332<br>101F            | 22-            |
| 195312242083         | FirstName here LastNa | VERIFIERING erbjudande med alla Kemi<br>labanalyser  | (    | 0 ggr    |            |            |    | 2021-01-13  | Lena Svensson       |   | TNT447766332<br>101F            | 22-            |
| 195312242083         | FirstName here LastNa | VERIFIERING erbjudande med alla Kemi<br>labanalyser  | (    | 0 ggr    |            |            |    |             | Lena Svensson       |   | TNT447766332<br>101F            | 22-            |
| 195312242083         | FirstName here LastNa | VERIFIERING erbjudande med alla Kemi<br>labanalyser  | (    | 0 ggr    |            |            |    |             | Lena Svensson       |   | TNT447766332<br>101F            | 22-            |

1177 Vårdguiden | Besök: Tjärhovsgatan 21 B | Box 17703, 118 93 Stockholm Tfn 0771-25 10 10 | www.1177.se | Organisationsnr 556559-4230